## คู่มือการใช้งานระบบรับสมัครนักเรียน นักศึกษา

#### การเข้าใช้งานระบบรับสมัคร

การเข้าใช้งาน ระบบรับสมัครนักเรียน นักศึกษา สามารถเรียกใช้งานได้จาก

http://admission.vec.go.th/web/student.htm?mode=init หรือ

#### เมื่อเข้าสู่ระบบแล้วจะปรากฏดังรูป

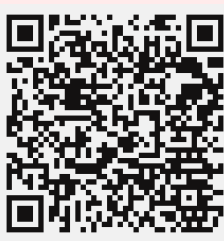

#### สำนักงานคณะกรรมการการอาชีวศึกษา Office of Vocational Education Commision

#### ระบบรับสมัครนักเรียน นักศึกษา

คู่มือการสมัครเรียน (PDF)

หน้าแรก หลักสูตรที่เปิดรับสมัคร สมัครเรียน (ปีการศึกษา 2566/1) ตรวจสอบผลการสมัคร ติดต่อ-สอบถาม

#### ขั้นตอนการรับสมัคร

<u>ขั้นตอนที่ 1 กรอกข้อมูลผู้สมัคร</u>

ครเรียน (ปีการศึกษา 2566/1)

- กรอกข้อมูลส่วนส่วนเรลดุณสมบัติของผู้สมัครห่านระบบรับสมัครออบไลน์ โดยระบุรงัสประสาสวประชาชน และ วัน เดือน ปี เกิด เพื่อตรวจสอบข้อมูลผู้สมัครเรียน หมายเหตุ : นักศึกษาที่ไปสมายสมัครเรียนผ่านระบบออนไลน์ได้ ไฟดิดต่อที่สถานศึกษาที่ต่องการสมัครเรียนต่วยตนเอง สั้นตอนนี้ 2. เมื่อภถารณร์เชื่องการณมัตร
- เลือกสถานศึกษาและสาขาที่ต้องการสมัครเข้าศึกษาต่อ โดยผู้สมัครสามารถเลือกใต้มากกว่า 1 สถานศึกษา และมากกว่า 1 สาขาวิชา หมายเหตุ : นักศึกษาสามารถตรวจสอบหลักสูตรที่แต่ละสถานศึกษาเปิดรับสมัคร วันที่เปิด-ปิดรับสมัคร วันที่สอบ ประเภทการจัดการเรียนการสอน ฯลฯ

#### โดยเลือกทีเมนู → หลักสูต <u>ขั้นตอนที่ 3 พิมพ์ใบสมัคร</u>

เมื่อการสมัครผ่านระบบรับสมัครออนใลน์เสร็จสมบูรณ์แล้วให้ผู้สมัคร พิมพ์ใบสมัครและนำไปยื่นที่สถานศึกษาตามที่ตนเองใด้สมัครไว้ ขับตอาเหรี 4 ปีนใหสมัคร

#### หลักฐานที่ใช้งานการสมัครเรียน

. ทะเบียนบาน - ใบรายงานผลการเรียน (transcript) - ใบสมัครที่พิมพ์ออกจากระบบ พร้อมติดรูปถ่าย

## ้ขั้นตอนการรับสมัครผ่านระบบรับสมัครนักเรียน นักศึกษา ผู้ใช้งานสามารถทำได้ดังนี้

1. สมัครเรียน โดยคลิกที่ปุ่ม สมัครเรียน (ปีการศึกษา 2566/1) ระบุข้อมูลส่วนตัว คุณสมบัติของผู้สมัคร ผ่านระบบรับสมัคร ออนไลน์

 เลือก สาขาที่ต้องการสมัคร โดยเลือกสถานศึกษาและสาขาที่ต้องการสมัครเพื่อเข้าศึกษาต่อ ผู้สมัครสามารถตรวจสอบหลักสูตรที่ แต่ละสถานศึกษาเปิดรับสมัครได้จากเมนู หลักสูตรที่เปิดรับสมัคร

3. เมื่อทำการสมัครผ่านระบบรับสมัครออนไลน์เสร็จสมบูรณ์แล้ว ให้ผู้สมัครทำการพิมพ์ใบสมัคร

# ขั้นตอนการรับสมัครผ่านระบบรับสมัครนักเรียน นักศึกษา

1. เลือกระดับการศึกษาที่ต้องสมัครเรียน คลิกเลือกปุ่มระดับการศึกษาที่ต้องการสมัครเรียน

| ดีานักงานคณ<br>Office of Vocati                 | ะกรรมการการอาชีวศึกษา<br>onal Education Commision | หน้าแรก หลักสูดรที่เปิดรับสม | <b>ระบบรับสมัครนักเรียน</b><br>ราบอยาศ Al<br>มัคร สมัครเรียน (ปีการศึกษา 2566/1) ดรวจสอบผลการสมัคร | <b>นักศึกษา</b><br>อพเรรเดห รารายพ<br>ติดต่อ-สอบถาม |
|-------------------------------------------------|---------------------------------------------------|------------------------------|----------------------------------------------------------------------------------------------------|-----------------------------------------------------|
| สมัครเรียน (ปีการศึกษา 1/2                      | 566)                                              |                              |                                                                                                    |                                                     |
| 1. เลือกระดับการศึกษาที่ต้องการส                | <b>มัครเรียน</b> 2 3 4 5                          |                              |                                                                                                    |                                                     |
| ประกาศนียบัตธวิชาชีพ (ปวช.)                     | ประกาศนียบัตธวิชาชีพชิ้นสูง (ปวศ.) ปริญ           | มญาตธี                       |                                                                                                    |                                                     |
| ระดับ ปวช. (ปกติ)                               | ระดับ ปวส. (ปกติ) ระดับ ป.                        | ดรี (ทวีภาคี)                |                                                                                                    |                                                     |
| ระดับ ปวช. (ทริภาศี)                            | ระดับ ปวส. (ทวิภาคี)                              |                              |                                                                                                    |                                                     |
| ระดับ ปวช. (เทียบโอน)                           | ระดับ ปวส. (เทียบโอน)                             |                              |                                                                                                    |                                                     |
| ระดับ บ่วย. (สมพบ)<br>ระดับ ป่วย. (เกษตรปฏิรูป) | ระดับ บวล. (สมทบ)<br>ระดับ ปวล. (เกษตรปฏิรูป)     |                              |                                                                                                    |                                                     |
| ระดับ ปวช. (อศ.กช.)                             | ระดับ ปวส. (ลศ.กษ.)                               |                              |                                                                                                    |                                                     |
| ระดับ ปวช. (ด้อยโอกาส)                          | ระดับ ปวส. (ด้อยโอกาส)                            |                              |                                                                                                    |                                                     |
| ระดับ ปวช. (สะสม)                               | าะดับ ปวส. (สะสม)                                 |                              |                                                                                                    |                                                     |
| นักเร                                           | รียน นักศึกษาสามารถเลือก ร                        | ะดับการศึกษาที่ต้องการสมั    | ้ครเรียน ได้ตามรายการซึ่งประกอบ                                                                    | ด้วย                                                |
| - ระ                                            | ดับ ประกาศนียบัตรวิชาชีพ                          | (ปวช.)                       |                                                                                                    |                                                     |
|                                                 | ระดับ ปวช. (ปกติ) จะเ                             | ประกอบด้วยสาขาวิชา           |                                                                                                    |                                                     |
|                                                 | 1. การบัญชี                                       | 2. การตลาด                   | 3. คอมพิวเตอร์ธุรกิจ                                                                               |                                                     |
|                                                 | 4. การจัดการสำนักงาน                              | 5. วิจิตรศิลป์               | 6. การออกแบบ                                                                                       |                                                     |

4. การจัดการสำนักงาน 5. วิจิตรศิลป์ 7. คอมพิวเตอร์กราฟิก 8. แฟชั่นและสิ่งทอ 11.การท่องเที่ยว 10.คหกรรมศาสตร์ ระดับ ปวช. (ทวิภาคี) จะประกอบด้วยสาขาวิชา 1. ธุรกิจค้าปลีก 2. การโรงแรม

#### - ระดับ ประกาศนียบัตรวิชาชีพชั้นสูง (ปวส.)

- ระดับ ปวส. (ปกติ) จะประกอบด้วยสาขาวิชา
- 1. การบัญชี 3. เทคโนโลยีธุรกิจดิจิทัล 2. การตลาด 6. การออกแบบ

9. อาหารและโภชนาการ

- 4. การจัดการโลจิสติกส์และซัพพลายเชน 5. การจัดการ
- 8. เทคโนโลยีแฟชั่นและเครื่องแต่งกาย 7. ดิจิทัลกราฟิก
- 9. อาหารและโภชนาการ 10.การบริหารงานคหกรรมศาสตร์
- 11.การท่องเที่ยว

#### ระดับ ปวส. (ทวิภาคี)

2. การจัดการโลจิสติกส์ 3. อาหารและโภชนาการ 1. การตลาด 5. การท่องเที่ยว 4. การโรงแรม 6. การจัดประชุมและนิทรรศการ

| สำนักงานคณ<br>Office of Vocati   | เะกรรมการการอาชีวศึกษา<br>onal Education Commision |                       | ระบบรับสมัครนักเรียน นักศึกษา<br>ราบอะกา ADMESION รารารM<br>หน้าแรก หลักสูฉรที่เปิดอับสมัคร สนัครเรียน (บีการศึกษา 2565/1) ตรวรสอบผลการสมัคร ฉิดต่อ-สอบภาม |
|----------------------------------|----------------------------------------------------|-----------------------|----------------------------------------------------------------------------------------------------|
| สมัคธเรียน (ปีกาธศึกษา 1/2       | 565)                                               |                       |                                                                                                    |
| 1. เสือกระดับการศึกษาที่ต้องการส | มัครเรียน 2 3 4 5                                  |                       |                                                                                                    |
| ประกาศนียบัตรวิชาชีพ (ปวช.)      | ประกาศนียบัตรวิชาชีพชั้นสูง (ปวส.)                 | ปธิญญาตรี             |                                                                                                    |
| ระดับ ปวช. (ปกติ)                | ระดับ ปวส. (ปกติ)                                  | ระดับ ป.ครี (ทวิภาศี) |                                                                                                    |
| ระดับ ปวช. (ทวิภาศี)             | ระดับ ปวส. (พวิภาคี)                               |                       | ຄົນຄົງຫລັງແລ                                                                                                    |
| ระดับ ปวช. (เทียบโอน)            | ระดับ ปวส. (เทียบโอน)                              |                       |                                                                                                    |
| รະດັບ ນ່ວຍ. (ສມກນ)               | ระดับ ปวส. (สมพบ)                                  |                       |                                                                                                    |
| ระดับ ปวช. (เกษตรปฏิรูป)         | ระดับ ปวส. (เกษตรปฏิรูป)                           |                       |                                                                                                    |
| ระดับ ปวช. (อศ.กช.)              | ระดับ ปวส. (อศ.กช.)                                |                       |                                                                                                    |
| ระดับ ปวช. (ค้อยโอกาส)           | ระดับ ปวส. (ต่อยโอกาส)                             |                       |                                                                                                    |
| ระดับ ปวช. (สะสม)                | ระดับ ปวส. (สะสม)                                  |                       |                                                                                                    |
|                                  |                                                    |                       |                                                                                                    |

เมื่อคลิกเลือก ระดับการศึกษาที่ต้องการสมัครเรียนแล้ว ระบบจะแสดงหน้าจอยืนยันการทำรายการเลือก ระดับการศึกษาที่ต้องการสมัครเรียน ให้คลิกที่ปุ่ม OK เพื่อยืนยันการทำรายการ หรือคลิกที่ปุ่ม Cancel เมื่อ ต้องการยกเลิกการทำรายการ

## ้วิธียืนยันการทำรายการเลือกระดับการศึกษาที่ต้องการสมัครเรียน มีดังนี้

- 1. คลิกเลือก ระดับการศึกษา ที่ต้องการ
- 2. คลิกที่ปุ่ม 💌 เพื่อยืนยันการทำรายการ
- 3. หรือคลิกที่ปุ่ม **Cancel** เมื่อต้องการยกเลิกการทำรายการ หรือคลิกเลือกระดับการศึกษาที่ต้องการใหม่

## 2. กรอกข้อมูลผู้สมัครเรียน

| Office of Vocational Education Commision                                                                                                    |                   |                           | SEUUS                          | UAIJASUNIŠUU<br>STUDENT A | DMISSION SYSTEM |
|----------------------------------------------------------------------------------------------------|-------------------|---------------------------|--------------------------------|---------------------------|-----------------|
|                                                                                                    | หน้าแรก           | หลักสูตรที่เปิดรับสมัคร   | สมัครเรียน (ปีการศึกษา 2566/1) | ตรวจสอบผลการสมัคร         | ติดต่อ-สอบถาม   |
| ามัครเรียน (ปีการศึกษา 1/2566) <b>ระ</b> ดับ ปวช. (ปกติ)                                                                                              |                   |                           |                                |                           |                 |
| 1 2. กรอกซ้อมูลผู้สมัครเรียน 3 4 5                                                                                                    |                   |                           |                                |                           |                 |
| <b>ร้อมูกผู้สมักร</b> (** ระบุ ธหัสประจำตัวประชาชน และ วัน /เดือน /ปี เกิด เพื่อตรวจสอบซ้อมูล)                                                        |                   |                           |                                |                           |                 |
| * รนัสประชาชน :<br>* วัน /เดือน /มี เกิด : 1 → มกราคม → 2497 →                                                                                        |                   |                           |                                |                           |                 |
| <b>ควาจสอบ</b> เริ่มไหม่                                                                                                    |                   |                           |                                |                           |                 |
| <ul> <li>2.1 กรอกขอมูลรหสบตรบระจาตวบระชาท</li> <li>2.2 คลิกเลือก วัน เดือน ปีเกิด ผู้สมัคร</li> <li>2.3 คลิกที่ปุ่ม ดรรรสอบ เพื่อทำการตรวร</li> </ul> | ชนผูสมค<br>จสอบข้ | ารเรยน<br>อมูลผู้สมัครเรื | ียน                            |                           |                 |
|                                                                                                    |                   |                           |                                |                           |                 |
|                                                                                                    |                   |                           |                                |                           |                 |
|                                                                                                    |                   |                           |                                |                           |                 |
|                                                                                                    |                   |                           |                                |                           |                 |

| ข้อมูลส่วนตัวผู้สมัคร                                                                                                    |                                                                                                    |                                                                                                |                                                                                                    |
|----------------------------------------------------------------------------------------------------|----------------------------------------------------------------------------------------------------|------------------------------------------------------------------------------------------------|----------------------------------------------------------------------------------------------------|
| * ชื่อ-นามสกุล ผู้สมัคร:                                                                                                    | וויע אוגע                                                                                                    |                                                                                                |                                                                                                    |
| * เพศ:                                                                                                    | ม้าย V                                                                                                    |                                                                                                |                                                                                                    |
| * สัญชาติ:                                                                                                    | ทย 🗸 * ตำสนา: พุทธ                                                                                                    | ~                                                                                              |                                                                                                    |
| * ความสามารถพิเศษ:                                                                                                    | ม่ระบุ 🕆 ความพิการ: ไม่พิการ                                                                                                    |                                                                                                | <b>~</b>                                                                                                    |
| ข้อมูลที่อยู่ตามทะเบียนบ้าเ                                                                                                    |                                                                                                    |                                                                                                |                                                                                                    |
| * บ้านเลขที่:                                                                                                    | * หมู่: - * ถนน: -                                                                                                    |                                                                                                |                                                                                                    |
| * จังหวัด:                                                                                                    | เลือก - ✓ โทรศัพท์บ้าน:                                                                                                    |                                                                                                |                                                                                                    |
| * อำเภอ:                                                                                                    | เลือก - 🗡 *โทรศัพท์มือถือ:                                                                                                    |                                                                                                |                                                                                                    |
| * ตำบล:                                                                                                    | เลือก - ──                                                                                                    |                                                                                                |                                                                                                    |
| * รหัสไปรษณีย์:                                                                                                    |                                                                                                    |                                                                                                |                                                                                                    |
| ข้อมูลการศึกษา                                                                                                    |                                                                                                    |                                                                                                |                                                                                                    |
| * จบจากสถานศึกษา:                                                                                                    | * ไม่ต้องระบุคำว่า โรงเรียน                                                                                                    |                                                                                                |                                                                                                    |
| เกรดเฉลี่ยสะสม (GPA):                                                                                                    | ระบุค่าระหว่าง 1.00-4.00                                                                                                    |                                                                                                |                                                                                                    |
| สเร่างระวาสาเน                                                                                                    | ⊃ เทียบระดับ (สำหรับการศึกษานอกระบบ และ กศน.)<br>─────                                                                                                    |                                                                                                |                                                                                                    |
| บทสาเรจการคกษา                                                                                                    |                                                                                                    |                                                                                                |                                                                                                    |
|                                                                                                    | ยนยนขอมูล เรม เหม (^^ กรุณาตรวจสอบขอมูลของทาน เหเรยบรอยกอ                                                                                                    | นทาการยนยนขอมูล)                                                                               |                                                                                                    |
| 2. กรอกขอ<br>3. กรอกข้อ<br>การศึกษา)                                                                                                    | มูลทอยูตามทะเบยนบานผูสมคร<br>มูลการศึกษา โดยให้กรอกแค่ชื่อโรงเรียนเท่านั้                                                                                                    | น (ไม่ต้องกรอกเกา                                                                              | รดเฉลี่ยสะสม และปีที่สำเร็จ                                                                                                    |
| <ol> <li>2. กรอกขอ</li> <li>3. กรอกข้อ</li> <li>การศึกษา)</li> <li>4. คลิกที่ปุ่า</li> <li>5. คลิกที่ปุ่า</li> <li>office of Vocational Educe</li> </ol>                                                                                                    | มูลทอยูตามทะเบยนบานผูสมคร<br>มูลการศึกษา โดยให้กรอกแค่ชื่อโรงเรียนเท่านั้<br>ยืนยันข้อมูล<br>เพื่อยืนยันการทำรายการบันทึกข้อมูร<br>การอาชีวศึกษา                                                                                                    | น (ไม่ต้องกรอกเก <sup>.</sup><br>ลผู้สมัครเรียน                                                | รดเฉลี่ยสะสม และปีที่สำเร็จ<br>ร <b>ะบบรับสมัครนักเธียน นักศึก</b><br>รชยชา ADMSSION 570                                                                                                    |
| <ol> <li>2. กรอกขอ</li> <li>3. กรอกข้อ</li> <li>การศึกษา)</li> <li>4. คลิกที่ปุ่า</li> <li>5. คลิกที่ปุ่า</li> <li>office of Vocational Educa</li> </ol>                                                                                                    | มูลทอยูตามทะเบยนบานผูสมคร<br>มูลการศึกษา โดยให้กรอกแค่ชื่อโรงเรียนเท่านั้<br><sup>ยนยันข้อมูล</sup> เพื่อบันทึกข้อมูลผู้สมัครเรียน<br>ok เพื่อยืนยันการทำรายการบันทึกข้อมู<br>การอาชีวศึกษา<br>m Commision                                                                                        | น (ไม่ต้องกรอกเก<br>ลผู้สมัครเรียน<br><sup>หลักสุดธที่มีดรับสมักร</sup> สมัครเรียน (ป          | รดเฉลี่ยสะสม และปีที่สำเร็จ<br><b>ระบบรับสมัครนักเรียน นักศึก</b><br>รบอยา ADMISSION 57<br>ารศึกษา 2505/1) อรวาสอบผลการสนักร ฉิฉต่อ-สอบ                                                                                                    |
| 2. กรอกขอ<br>3. กรอกข้อ<br>การศึกษา)<br>4. คลิกที่ปุ่<br>5. คลิกที่ปุ่<br>อffice of Vocational Educa                                                                                                    | มูลทอยูตามพะเบยนบานผูสมคร<br>มูลการศึกษา โดยให้กรอกแค่ชื่อโรงเรียนเท่านั้<br><u>ยืนยันขอมูล</u> เพื่อบันทึกข้อมูลผู้สมัครเรียน<br>ok เพื่อยืนยันการทำรายการบันทึกข้อมูร<br>การอาชีวศึกษา<br>ภ <sup>. commision</sup><br>                                                                          | น (ไม่ต้องกรอกเก<br>ลผู้สมัครเรียน<br><sup>หลักสุดรที่มีฉริบสมักร</sup> สมัครเรียน (ปี         | รดเฉลี่ยสะสม และปีที่สำเร็จ<br><b>ระบบรับสมัครนักเธียน นักศึก</b><br>รบอะหา ADMESSION ราว<br>กรศึกษา 2565/1) อรวาสอบนะการสมัคร อิฉต่อ-สอบ                                                                                                    |
| <ol> <li>2. กรอกขอ</li> <li>3. กรอกข้อ</li> <li>การศึกษา)</li> <li>4. คลิกที่ปุ่ง</li> <li>5. คลิกที่ปุ่ง</li> <li>office of Vocational Educa</li> <li>Unsideu (Umsศึกษา 1/2566) ระดั</li> <li>3. เดือกตายวิชาที่ต้องการหมิดเรียง</li> </ol>                                                                                                    | มูลทอยูตามพะเบยนบานผูสมคร<br>มูลการศึกษา โดยให้กรอกแค่ชื่อโรงเรียนเท่านั้<br><u>ยืนยันข่อมูล</u> เพื่อบันทึกข้อมูลผู้สมัครเรียน<br>(OK เพื่อยืนยันการทำรายการบันทึกข้อมู<br>การอาชีวศึกษา<br>ภา commision<br>(Jox. (Jnā)                                                                          | น (ไม่ต้องกรอกเก<br>ลผู้สมัครเรียน<br><sup>หลักสูดรที่ผิดอันสมักร สมัครเรียน (M</sup>          | รดเฉลี่ยสะสม และปีที่สำเร็จ<br><b>ระบบรับสมัครนักเรียบ นักศึก</b><br>รณตรศ ADMISSION 576<br>การศึกษา 2565/1) ตรวาศอนนศการสนัคร ฉิดต่อ-ศอน                                                                                                    |
| <ol> <li>2. กรอกขอ<br/>3. กรอกข้อ<br/>การศึกษา)</li> <li>4. คลิกที่ปุ่ะ</li> <li>5. คลิกที่ปุ่ะ</li> <li>5. คลิกที่ปุ่</li> <li>อffice of Vocational Educations</li> <li>Office of Vocational Educations</li> <li>มหารัชน (ปการศึกษา 1/2566) ระนั่ง</li> <li>ม. เด็อกศาสวริสาที่ด้องการสมัครเรี<br/>ช่องนามตล ผู้เพียง: ใจดี ด์ใจ</li> </ol>                                                                                                    | มูลการศึกษา โดยให้กรอกแค่ชื่อโรงเรียนเท่านั้<br>มูลการศึกษา โดยให้กรอกแค่ชื่อโรงเรียนเท่านั้<br>ยินยันข้อมูล เพื่อบันทึกข้อมูลผู้สมัครเรียน<br>I Ok เพื่อยืนยันการทำรายการบันทึกข้อมู<br>การอาชีวศึกษา<br>I commision (ปกลิ)                                                                      | น (ไม่ต้องกรอกเกร<br>ลผู้สมัครเรียน<br><sup>หลักสุดรที่ปัดรับสมักร</sup> สมักรเรียน (ปี        | รดเฉลี่ยสะสม และปีที่สำเร็จ<br><b>ระบบรับสมัครนักเรียน นักศึก</b><br>รบอยา ADMISSION 577<br>ารศึกษา 2565/1) ธรวจสอบผลการสมัคร ฉิฉต่อ-สอบ                                                                                                    |
| <ol> <li>2. กรอกขอ<br/>3. กรอกข้อ<br/>การศึกษา)</li> <li>4. คลิกที่ปุ่ะ<br/>5. คลิกที่ปุ่ะ</li> <li>ชื่องกับรายาน (บารศึกษา 1/2566) ระนั่ง</li> <li>ม.สัยเกาะวัยก็ด้องการสมครอย<br/>ส่องกามสาย สุนสตร: ใจดี ดิใจ<br/>สมครายชายาะ:</li> </ol>                                                                                                    | มูลทอยูตามพะเบยนบานผูสมคร<br>มูลการศึกษา โดยให้กรอกแค่ชื่อโรงเรียนเท่านั้<br>ยินยันข้อมูล เพื่อบันทึกข้อมูลผู้สมัครเรียน<br>I Ok เพื่อยืนยันการทำรายการบันทึกข้อมู<br>การอาชีวศึกษา<br>m commision                                                                                                | น (ไม่ต้องกรอกเก<br>ลผู้สมัครเรียน<br><sup>หลักสุดรที่ผิดรับสมัคร</sup> สมัครเรียน (ปร         | รดเฉลี่ยสะสม และปีที่สำเร็จ<br><b>ระบบรับสมัครบักเธียน บักศึก</b><br>รบอะห ADMESSON รณ                                                                                                    |
| <ol> <li>2. กรอกขอ<br/>3. กรอกข้อ</li> <li>3. กรอกข้อ</li> <li>การศึกษา)</li> <li>4. คลิกที่ปุ่ง</li> <li>5. คลิกที่ปุ่ง</li> <li>อร์เอบ (ปการศึกษา 1/2566) ระดั</li> <li>1</li> <li>1</li> <li>มีสังการวิชารีด้องการสมัครเรี<br/>อธรรมชารีกระ ม.3</li> <li>เหิดศาราวิชารี</li> </ol>                                                                                                    | มูลท่ายยูต์" เมพะเบยนบานผูสมคร<br>มูลการศึกษา โดยให้กรอกแค่ชื่อโรงเรียนเท่านั้<br>ยืนยันข้อมูล<br>เพื่อยืนยันการทำรายการบันทึกข้อมู<br>ดารอาชีวศึกษา<br>ภ commision<br>แปวช. (ปกลิ)<br>๔ 5                                                                                                    | น (ไม่ต้องกรอกเก<br>ลผู้สมัครเรียน<br><sup>หลักสุดรที่ปัดรับสมักร สมักรเรียน (ป</sup>          | รดเฉลี่ยสะสม และปีที่สำเร็จ<br><b>ระบบรับสมัครนักเรียน นักศึก</b><br>รบอยา ADMISSION 57<br>ารศึกษา 2505/1) อรวจสอบผศการสมัคร ฉิฉต่อ-สอบ                                                                                                    |
| <ol> <li>2. กรอกขอ<br/>3. กรอกข้อ</li> <li>3. กรอกข้อ</li> <li>การศึกษา)</li> <li>4. คลิกที่ปุ่ะ</li> <li>5. คลิกที่ปุ่ะ</li> <li>5. คลิกที่ปุ่ะ</li> <li>อ. คลิกที่ปุ่ะ</li> <li>อ. คลิกที่ประ</li> <li>อ. คลิกที่ประ</li> <li>อ. คลิกที่ประ</li></ol>                | มูลทายยูต์" เมพะเบยนบานผูสมคร<br>มูลการศึกษา โดยให้กรอกแค่ชื่อโรงเรียนเท่านั้<br>ยืนยันข้อมูล เพื่อบันทึกข้อมูลผู้สมัครเรียน<br>I Ok เพื่อยืนยันการทำรายการบันทึกข้อมู<br>การอาชีวศึกษา<br>ภ commision หม้าแก<br>ปวช. (ปกลิ)<br>4 5                                                               | น (ไม่ต้องกรอกเกร<br>ลผู้สมัครเรียน<br><sup>หลักสุดรที่มีดรับสมักร</sup> สมัครเรียน (ป         | รดเฉลี่ยสะสม และปีที่สำเร็จ<br><b>ระบบรับสมัครนักเรียน นักศึก</b><br>รบอหา ADMISSION รา<br>ารศึกษา 2565/1) อรวจสอบผลการสมัคร ฉิฉต่อ-สอบ                                                                                                    |
| <ol> <li>กรอกของ</li> <li>กรอกข้อง</li> <li>กรอกข้อง</li> <li>การศึกษา)</li> <li>คลิกที่ปุ่ง</li> <li>คลิกที่ปุ่ง</li> <li>คลิกที่ปุ่ง</li> <li>รี่งาักงานคณะกรรมกา<br/>office of Vocational Educa</li> <li>อักรเรียน (ปักรศึกษา 1/2566) ระดัง</li> <li>ม.สังการสมัคมของ</li> <li>ม.สังการกระบริกัตรงาร</li> <li>ประเทศสานศึกษา (รัฐบาล<br/>*รัณร์ละ เขณุง<br/>สถานศึกษา: (รัฐบาล<br/>*รัณร์ละ เขณุง<br/>สถานศึกษา: (รัฐบาล)</li> </ol>                                                                                                    | มูลทายยูต์" เมพะเบยนบานผูสมคร<br>มูลการศึกษา โดยให้กรอกแค่ชื่อโรงเรียนเท่านั้<br>ยืนยันข้อมูล เพื่อบันทึกข้อมูลผู้สมัครเรียน<br>I Ok เพื่อยืนยันการทำรายการบันทึกข้อมู<br>nารอาชีวศึกษา<br>mcommision                                                                                             | น (ไม่ต้องกรอกเก<br>ลผู้สมัครเรียน<br><sup>หลักสูดรที่ผิดอับสมักร</sup> สมัครเรียน (M          | รดเฉลี่ยสะสม และปีที่สำเร็จ<br><b>ระบบรับสมัครนักเรียน นักศึก</b><br>รณยะก ADMISSION 57<br>การศึกษา 2565/1) อรวจสอบผลการสมัคร อิฉต่อ-สอบ                                                                                                    |
| <ol> <li>กรอกขอ<br/>3. กรอกข้อ<br/>การศึกษา)</li> <li>4. คลิกที่ปุ่ง</li> <li>5. คลิกที่ปุ่ง</li> <li>5. คลิกที่ปุ่ง</li> <li>6ffice of Vocational Education</li> <li>12 3. เรือการอีกก่องกระบิงสรี<br/>ชื่องกามสุดมูละะะะะะะะะะะะะะะะะะะะะะะะะะะะะะะะะะะะ</li></ol>                                                                                                    | มูลทายยูต์" เมพะเบยนบานผูสมคร<br>มูลการศึกษา โดยให้กรอกแค่ชื่อโรงเรียนเท่านั้<br>ยืนยับข้อมูล เพื่อบันทึกข้อมูลผู้สมัครเรียน<br>I OK เพื่อยืนยันการทำรายการบันทึกข้อมู<br>การอาชีวศึกษา<br>ภา Commission หน้าแรก<br>ปวช. (ปกลิ)<br>4 5                                                            | น (ไม่ต้องกรอกเก<br>ลผู้สมัครเรียน<br><sup>หลักสุดรที่ปัดรับสมักร</sup> สมัครเรียน (ปี         | รดเฉลี่ยสะสม และปีที่สำเร็จ<br><b>ระบบรับสมัครนักเรียน นักศึก</b><br>รบอยา สมหรรงก ระ<br>ารศึกษา 2555/1) ธรวจสอบผลการสมัคร ฉิฉต่อ-สอบ                                                                                                    |
| <ol> <li>กรอกขอ</li> <li>กรอกข้อ</li> <li>กรดีกษา)</li> <li>คลิกที่ปุ่ะ</li> <li>กลิกที่ปุ่ะ</li> <li>กลิกที่ปุ่ะ</li> <li>กลิกที่ปุ่ะ</li> <li>กลิกที่ปุ่ะ</li> <li>สำนักงานคณะกรรมกา<br/>office of Vocational Educa</li> <li>มักรเรียน (ปักรศึกษา 1/2566) ระนั่ง</li> <li>มักรเรียน (ปักรศึกษา 1/2566) ระนั่ง</li> </ol>                                                                                                    | มูลทายยูต" เมพะเบยนบานผูสมคร<br>มูลการศึกษา โดยให้กรอกแค่ชื่อโรงเรียนเท่านั้<br>ยินยับข้อมูล เพื่อบันทึกข้อมูลผู้สมัครเรียน<br>เ ๋ ck เพื่อยืนยันการทำรายการบันทึกข้อมู<br>การอาชีวศึกษา<br>ภา commision                                                                                          | น (ไม่ต้องกรอกเกร<br>ลผู้สมัครเรียน<br><sup>หลักสุดรที่มีดรับสมักร</sup> สมักรเรียน (ปร        | รดเฉลี่ยสะสม และปีที่สำเร็จ<br>ระบบรับสมัครนักเรียน นักศึก<br>รบอยา ADMISSION รถ<br>ารศึกษา 2565/1) ธรวจสอบผลการสมัคร ฉิฉต่อ-สอบ                                                                                                    |
| <ol> <li>กรอกของ</li> <li>กรอกข้อง</li> <li>กรอกข้อง</li> <li>กรอกข้อง</li> <li>การศึกษา)</li> <li>คลิกที่ปุ่ง</li> <li>กลิกที่ปุ่ง</li> <li>กลิกที่ปุ่ง</li> <li>กลิกที่ปุ่ง</li> <li>กรดีกที่ปุ่ง</li> <li>การศึกษา)</li> <li>สำนักงานคณะกรรมกา<br/>office of Vocational Education</li> <li>เกิดกราวที่สุด (ปีการศึกษา 1/2566) จะนั่ง</li> <li>ระเกาสถานศึกษา 1/2566) จะนั่ง</li> <li>ระเกาสถานศึกษา (รัฐบาล<br/>รัฐษามแสดน (สุณโคระ (ปีการศึกษา)</li> <li>ระเกาสถานศึกษา (รัฐบาล<br/>รัฐษามและ (ปีการศึกษา)</li> <li>ระเกาสถานศึกษา (รัฐบาล<br/>รัฐษามาง (รัฐบาล<br/>รัฐษาวิชาสาย<br/>รัฐษายางสถานศึกษา (รัฐบาล<br/>รัฐบาล<br/>รัฐบาล<br/>รัฐบาล</li> <li>ระเกาสถานศึกษา (รัฐบาล<br/>รัฐบาล<br/>รัฐบาล<br/>รัฐบาล<br/>รัฐบาล</li> </ol>                                                                                                    | มูลทายยูต์" เมพะเบยนบานผูสมคร<br>มูลการศึกษา โดยให้กรอกแค่ชื่อโรงเรียนเท่านั้<br>ยืนยับข้อมูล เพื่อบันทึกข้อมูลผู้สมัครเรียน<br>I OK เพื่อยืนยันการทำรายการบันทึกข้อมู<br>nารอาชีวศึกษา<br>2n Commision                                                                                           | น (ไม่ต้องกรอกเก<br>ลผู้สมัครเรียน<br><sup>หลักสุดรที่ปิดอับสมักร</sup> สมัครเรียน (M          | รดเฉลี่ยสะสม และปีที่สำเร็จ<br>ระบบรับสมัครนักเรียน นักศึก<br>ระบยสา ADMISSION รา<br>กรศึกษา 2565/1) ธรวจสอบผลการสนักร ฉิฉต่อ-สอบ                                                                                                    |
| <ol> <li>กรอกขอ<br/>3. กรอกข้อ<br/>การศึกษา)</li> <li>4. คลิกที่ปุ่ง<br/>5. คลิกที่ปุ่ง</li> <li>5. คลิกที่ปุ่ง</li> <li>6. คลิกที่ปุ่ง</li> <li>12 ม. เรือกรายมาร<br/>อาร์เลย (ปการศึกษา 1/2566) ระดั<br/>ข้องนามสถุนสมะ ม.3</li> <li>เรือกรายวังก็ด้องการสมอสรี<br/>ช่องนามสถุนสมะ ม.3</li> <li>เรือกรายวังก็ดงการสมอสรี<br/>เป็นระเทศสามส์ทาง 15บาล<br/>รายการศาราที่เปิดให้สมัครเรียน<br/>สถานศึกษา</li> <li>รายการศาราที่สุดสนิจรารสนาง</li> <li>รายการศาราที่สุดสนิจรารสนาง</li> <li>รายการศาราที่สุดสนิจรารสนาง</li> <li>รายการศาราที่สุดสนิจรารสนาง</li> <li>รายการศาราที่สุดสนิจรารสนาง</li> <li>รายการศาราที่สุดสนิจรารสนาง</li> </ol>                                                                                                    | มูลทายยูต์" เมพะเบยนบานผูสมคร<br>มูลการศึกษา โดยให้กรอกแค่ชื่อโรงเรียนเท่านั้<br>ยืนยับข้อมูล เพื่อบันทึกข้อมูลผู้สมัครเรียน<br>I OK เพื่อยืนยันการทำรายการบันทึกข้อมู<br>การอาชีวศึกษา<br>ภา Commision                                                                                           | น (ไม่ต้องกรอกเกร<br>ลผู้สมัครเรียน<br><sup>หลักสูดอที่มีดอับสมักร</sup> สมักรเรียน (ปั        | รดเฉลี่ยสะสม และปีที่สำเร็จ<br>ระบบรับสมัครนักเรียน นักศึก<br>รบอยา ADMISSION รถ<br>ารศึกษา 2565/1) ธรวจสอบผลการสมัคร ฉิฉต่อ-สอบ<br>จุปแบ รอบ เปิดชิม/สมิคร<br>จุปแบ รอบ เปิดชิม/สมิคร ก่อน                                                                                                    |
| <ol> <li>กรอกขอ<br/>3. กรอกข้อ</li> <li>กรอกข้อ</li> <li>การศึกษา)</li> <li>4. คลิกที่ปุ่ะ</li> <li>5. คลิกที่ปุ่ะ</li> <li>5. คลิกที่ปุ่ะ</li> <li>5. คลิกที่ปุ่ะ</li> <li>อ. คลิกที่ปุ่ะ</li> <li>อ. คลิกที่ปิดคลิกที่ปุ่ะ</li> <li>อ. คลิกที่ปุ่ะ</li> <li>อ. คลิกที่ปุ่ะ&lt;</li></ol> | มูลการศึกษา โดยให้กรอกแค่ชื่อโรงเรียนเท่านั้<br>มูลการศึกษา โดยให้กรอกแค่ชื่อโรงเรียนเท่านั้<br>ยินยันข้อมูล เพื่อบันทึกข้อมูลผู้สมัครเรียน<br>เ ok เพื่อยืนยันการทำรายการบันทึกข้อมู<br>การอาชีวศึกษา<br>ภา commision                                                                            | น (ไม่ต้องกรอกเกร<br>ลผู้สมัครเรียน<br><sup>หลักสูดรที่มีดรับสมักร</sup> สมักรเรียน (มี        | รดเฉลี่ยสะสม และปีที่สำเร็จ<br>ระบบรับสมัครนักเรียน นักศึก<br>รบอะก ADMISSION รณ<br>กษศึกษา 2565/1) อรวจสอบผลการสมัคร ฉิฉต่อ-สอบ<br>ขุปแบ รอบ เปิดรับ/สนิต สำวัน                                                                                                    |
| <ol> <li>กรอกของ</li> <li>กรอกข้อ</li> <li>กรอกข้อ</li> <li>กรดีกพี่ปุ่ง</li> <li>4. คลิกที่ปุ่ง</li> <li>5. คลิกที่ปุ่ง</li> <li>5. คลิกที่ปุ่ง</li> <li>5. คลิกที่ปุ่ง</li> <li>6ffice of Vocational Education</li> <li>บักรเรียน (Unsศึกษา 1/2566) ระดั</li> <li>1</li> <li>1</li> <li>3. เลือกศาสวรรรษณ์</li> <li>เมืองสามารถาง</li> <li>ระบามสถานศึกษา</li> <li>รัฐมาม</li> <li>รัฐมามสถานศึกษา</li> <li>รัฐมาม</li> <li>รัฐมาม</li></ol>                                                                                                    | มูลทายยูต์" เมพะเบยนบานผูสมคร<br>มูลการศึกษา โดยให้กรอกแค่ชื่อโรงเรียนเท่านั้<br>ยืนยับข้อมูล เพื่อบันทึกข้อมูลผู้สมัครเรียน<br>I OK เพื่อยืนยันการทำรายการบันทึกข้อมู<br>nrsอาชีวศึกษา<br>2n Commision                                                                                           | น (ไม่ต้องกรอกเก<br>ลผู้สมัครเรียน<br><sup>หลักสุดรที่ปิดอิบสมักร</sup> สมัครเรียน (M          | รดเฉลิ่ยสะสม และปีที่สำเร็จ<br>ระบบรับสมัครบักเรียน บักศึก<br>รณะรงรร<br>กรศึกษา 2565/1) ธรวรศอบนศการสนัคร ฉิฉต่อ-สอบ<br>รุปแบ ขอบ เปิดชิบ/สนัคร<br>รุปแบ ขอบ เปิดชิบ/สนัคร สำฉับ                                                                                                    |
| <ol> <li>กรอกขอ<br/>3. กรอกข้อ<br/>การศึกษา)</li> <li>4. คลิกที่ปุ่ง<br/>5. คลิกที่ปุ่ง</li> <li>5. คลิกที่ปุ่ง</li> <li>6. คลิกที่ปุ่ง</li> <li>6. คลิกที่ปุ่ง</li> <li>6. คลิกที่ปุ่ง</li> <li>6. คลิกที่ปุ่ง</li> <li>6. คลิกที่ปุ่ง</li> <li>6. คลิกที่ปุ่ง</li> <li>7. คลิกที่ปุ่ง</li> <li>7. คลิกที่ปุ่ง</li> </ol>                                                                                                    | มูลท่อยูต" เมพะเบยนบานผูสมคร<br>มูลการศึกษา โดยให้กรอกแค่ชื่อโรงเรียนเท่านั้<br>ยันยับข้อมูล เพื่อบันทึกข้อมูลผู้สมัครเรียน<br>เ ok เพื่อยืนยันการทำรายการบันทึกข้อมู<br>การอาชีวศึกษา<br>ภารอาชีวศึกษา<br>ภารอาชีวศึกษา<br>มาวิชาที่ต้องการสมัครเรียน มีดังนี้                                   | น (ไม่ต้องกรอกเกร<br>ลผู้สมัครเรียน<br><sup>หลักสูดรที่ปัดอับสมักร</sup> สมักรเรียน (ปั        | รดเฉลี่ยสะสม และปีที่สำเร็จ<br>ระบบรับสมัครนักเรียน นักศึก<br>รบอยา ADMISSION รถ<br>ราชศึกษา 2565/1) ดรวจสอบผลการสนัคร ฉิฉต่อ-สอบ<br>(ชุมแบ รอบ เปิดชิม/คมิคร<br>(ชุมแบ รอบ เปิดชิม/คมิคร กลับ                                                                                                    |
| <ol> <li>กรอกของ</li> <li>กรอกของ</li> <li>กรอกข้อง</li> <li>กรอกข้อง</li> <li>การศึกษา)</li> <li>คลิกที่ปุ่ง</li> <li>ร. คลิกที่ปุ่ง</li> <li>ร. คลิกที่ปุง</li> <li>ร. คลิกที่ง</li> <li>ร. คลิกที่ปุ่ง</li> </ol>                                                                                                    | มูลทอยูตามพะเบยนบานผูสมคร<br>มูลการศึกษา โดยให้กรอกแค่ชื่อโรงเรียนเท่านั้<br>ยินยับข้อมูล เพื่อบันทึกข้อมูลผู้สมัครเรียน<br>เ ok เพื่อยืนยันการทำรายการบันทึกข้อมู<br>การอาชีวศึกษา<br>ภา Commision                                                                                               | น (ไม่ต้องกรอกเก<br>ลผู้สมัครเรียน<br><sup>หลักสูดรที่บิดอับสมักร</sup> สมักรเรียน (M          | รดเฉลิ่ยสะสม และปีที่สำเร็จ<br>ระบบรับสมัครบักเรียน บักศึก<br>รบอะทางพรรดหระ<br>การศึกษา 2565/1) อะวรคอบนคการณ์คร ฉิฉต่อ-สอบ<br>( รุปแบ รอบ เปิดริป/หมัคร คำดับ                                                                                                    |
| <ul> <li>2. กรอกของ</li> <li>3. กรอกข้อง</li> <li>3. กรอกข้อง</li> <li>การศึกษา)</li> <li>4. คลิกที่ปุ่ง</li> <li>5. คลิกที่ปุ่ง</li> <li>5. คลิกที่ปุ่ง</li> <li>5. คลิกที่ปุ่ง</li> <li>6. คลิกที่ปุ่ง</li> <li>6. คลิกที่ปุ่ง</li> </ul>                                                                                                    | มูลทอยูตามทะเบยนบานผูสมคร<br>มูลการศึกษา โดยให้กรอกแค่ชื่อโรงเรียนเท่านั้<br>ยินยับข้อมูล เพื่อบันทึกข้อมูลผู้สมัครเรียน<br>เ ok เพื่อยืนยันการทำรายการบันทึกข้อมู<br>การอาชีวศึกษา<br>ภา commision แปล<br>ปวช. (ปกอิ)<br>1 5<br>บาวิชาที่ต้องการสมัครเรียน มีดังนี้<br>เภทสถานศึกษา เลือก รัฐบาล | น (ไม่ต้องกรอกเก<br>ลผู้สมัครเรียน<br><sup>หลักสุฉรที่บิฉริมสมัคร สมัครเรียน (ปร<br/>กทน</sup> | รดเฉลี่ยสะสม และปีที่สำเร็จ<br>ระบบรับสมัครนักเรียน นักศึก<br>ระบบรับสมัครนักเรียน นักศึก<br>ระบบรับสมัครนักเรียน นักศึก<br>ระบบรับสมัครนักเรียน นักศึก<br>ระบบรับสมัครนักเร็จ<br>ระบบรับสมัครนักเร็จ<br>ระบบรับสมัคร |

3. คลิกที่ปุ่ม 🗾 เพื่อค้นหารายการสาขาวิชาที่เปิดให้สมัครเรียน

| ประเภทสถานศึกษา รัฐบาล                                                                                                    | ~                                                                                                    |                                                                                                    |                                                                                                    |                                                       |                       |                              |                                                                            |
|----------------------------------------------------------------------------------------------------|----------------------------------------------------------------------------------------------------|----------------------------------------------------------------------------------------------------|----------------------------------------------------------------------------------------------------|-------------------------------------------------------|-----------------------|------------------------------|----------------------------------------------------------------------------|
| * จังหวัด: ชลบุรี<br>สถานศึกษา: วิทยาลัยอาชีวศึกษาชลบุรี                                                                                                    | <ul> <li>** เลือกสถานศึกษาที่ต้องการ</li> </ul>                                                                                                    | สมัครเรียน                                                                                                    |                                                                                                    |                                                       |                       |                              |                                                                            |
| คันหา                                                                                                    |                                                                                                    |                                                                                                    |                                                                                                    |                                                       |                       |                              |                                                                            |
| 1 รายการศาขาที่เปิดให้สมัครเรียน                                                                                                    |                                                                                                    |                                                                                                    |                                                                                                    |                                                       |                       |                              |                                                                            |
| สถานศึกษา                                                                                                    | สาขาวิชา                                                                                                    | สาขางาน                                                                                                    |                                                                                                    | ູຮູປແບບ                                               | SOU                   | เปิดรับ/สมัคร                |                                                                            |
| [รัฐบาล] วิทยาลัยอาชีวศึกษาชลบุรี                                                                                                    | คหกรรมศาสตร์                                                                                                    | ธุรกิจดอกไม้และงานประดิษฐ์ ( <mark>รายละเอี</mark> ย                                                                 | IA)                                                                                                    | ทั่วไป                                                | ปกติ                  | 15/0                         | เลือก                                                                      |
| [รัฐบาล] วิทยาลัยอาชีวศึกษาชลบุรี                                                                                                    | แฟชั่นและสึงทอ                                                                                                    | แฟชั่นดีไซน์ ( <mark>รายละเอียค</mark> )                                                                             |                                                                                                    | ทั่วไป                                                | ปกติ                  | 10/0                         | เลือก                                                                      |
| [รัฐบาล] วิทยาลัยอาชีวศึกษาชลบุรี                                                                                                    | อาหารและโภชนาการ                                                                                                    | อาหารและโภชนาการ (รายละเอียด)                                                                                        |                                                                                                    | ทั่วไป                                                | ปกดิ                  | 40/0                         | เลือก                                                                      |
| [รัฐบาล] วิทยาลัยอาชีวศึกษาชลบุรี<br>(รัฐบาล) ริพยาลัยอาชีวศึกษาชลบุรี                                                                                                    | การจัดการสำนักงาน                                                                                                    | การจัดการสำนักงาน (รายละเอียด)                                                                                       |                                                                                                    | ทั่วไป                                                | ปกติ                  | 17/0                         | เลือก                                                                      |
| (รัฐบาล) วิทยาลัยอาชีวศึกษาชลบรี                                                                                                    | คอมพิวเตอร์ธรกิจ                                                                                                    | คอมพิวเตอร์ธรกิจ (รายละเอียด)                                                                                        |                                                                                                    | ทั่วไป                                                | ปกติ                  | 60/0                         | เสอก                                                                       |
| [รัฐบาล] วิทยาลัยอาชีวศึกษาชลบุรี                                                                                                    | การออกแบบ                                                                                                    | การออกแบบ (รายละเอียด)                                                                                               |                                                                                                    | ทั่วไป                                                | ปกติ                  | 20/0                         | เลือก                                                                      |
| [รัฐบาล] วิทยาลัยอาชีวศึกษาชลบุรี                                                                                                    | คอมพิวเตอร์กราฟัก                                                                                                    | คอมพิวเตอร์กราฟิก ( <mark>รายละเอียด</mark> )                                                                        |                                                                                                    | ทั่วไป                                                | ปกติ                  | 20/0                         | เสือก                                                                      |
| [รัฐบาล] วิทยาลัยอาชีวศึกษาชลบุรี                                                                                                    | วิจิตรศิลป                                                                                                    | วิจิตรศิลป์ (รายละเอียด)                                                                                             |                                                                                                    | ทั่วไป                                                | ปกติ                  | 17/0                         | เลือก                                                                      |
| [รัฐบาล] วิทยาลัยอาชีวศึกษาชลบุรี                                                                                                    | การท่องเที่ยว                                                                                                    | การท่องเที่ยว ( <mark>รายตะเอียด</mark> )                                                                            |                                                                                                    | ทั่วไป                                                | ปกติ                  | 30/0                         | เลือก                                                                      |
| 2 รายการสาขาที่เลือกสมัครเรียน                                                                                                    |                                                                                                    |                                                                                                    |                                                                                                    |                                                       |                       |                              |                                                                            |
| สถานศึกษา                                                                                                    | สาขาวิชา                                                                                                    | สาขางาน                                                                                                    |                                                                                                    | ຮູປແບບ ຮອບ                                            | ເປັດຮ້                | iu/สมัคร ลำดับ               |                                                                            |
| วิทยาลัยอาชีวศึกษาชลบุรี                                                                                                    | การบัญชี                                                                                                    | การบัญชี (รายละเอียด)                                                                                                |                                                                                                    | ทั่วไป ปกติ                                           | 60/0                  | 1                            | ລນ<br>ອນ                                                                   |
|                                                                                                    |                                                                                                    | บันทึกสาขาวิชาที่สมัคร                                                                                               |                                                                                                    |                                                       |                       |                              |                                                                            |
|                                                                                                    |                                                                                                    |                                                                                                    |                                                                                                    |                                                       |                       |                              |                                                                            |
| <ol> <li>คลกทบุม</li> </ol>                                                                                                    | บันทึกสาขาวิชาที่สมัคร                                                                                                    |                                                                                                    |                                                                                                    |                                                       |                       |                              |                                                                            |
| <ol> <li>4. อน</li> <li>4. อน</li> </ol>                                                                                                    | บันทึกสาขาวิชาที่สมัคร<br>อันการส่งในสมัคร<br>Ok Cancel<br>รายเอะเอียดผู้สุรัเครเ                                                                                                    | คลิกที่ปุ่ม <b>○</b> เ                                                                                               | ยืนยันการส่งใบ                                                                                                 | มสมัคร                                                |                       |                              |                                                                            |
| <ol> <li>4.  ณ</li> <li>4.  ณ</li> <li>4. กรอกข้อมูล</li> <li>4.1 กร</li> </ol>                                                                                                    | บันทึกสาขาวิชาที่สมัคร<br>อันการส่งในสมัคร<br>Ok Cancel<br>รายละเอียดผู้สมัครเ<br>รอกข้อมูลส่วนตัวขอ                                                                                                    | คลิกที่ปุ่ม<br>เรียน (เพิ่มเติม)<br>องผู้สมัครเรียน                                                                  | ยืนยันการส่งใเ                                                                                                 | มสมัคร                                                |                       |                              |                                                                            |
| <ol> <li>คลกทบุม</li> <li>4. อน</li> <li>4. กรอกข้อมูล</li> <li>4.1 กร</li> <li>ช้อบูลส่วนตัว (กรุณาระบุข้อบูล</li> </ol>                                                                                                    | บันทึกสาขาวิชาที่สมัคร<br>อันการส่งในสมัคร<br>Ok Cancel<br>รายละเอียดผู้สมัครเ<br>รอกข้อมูลส่วนตัวขอ<br>ลกี่เป็น * ให้กรบ)                                                                                                    | คลิกที่ปุ่ม 🔍<br>เรียน (เพิ่มเติม)<br>องผู้สมัครเรียน                                                                | ยืนยันการส่งใบ                                                                                                 | มสมัคร                                                |                       |                              |                                                                            |
| <ol> <li>คลกทบุม</li> <li>4. อน</li> <li>4. กรอกข้อมูล</li> <li>4. กรอกข้อมูล</li> <li>4.1 กร</li> <li>อัอบูลส่วนตัว (กรุณาระบุข้อบูง</li> </ol>                                                                                                    | บันทึกสาขาวิชาที่สมัคร<br>ยังการส่งในสมัคร<br>Ok Cancel<br>รายละเอียดผู้สมัครเ<br>รอกข้อมูลส่วนตัวขอ<br>ลกี่เป็น * ให้ครบ)                                                                                                    | คลิกที่ปุ่ม<br>เรียน (เพิ่มเติม)<br>องผู้สมัครเรียน                                                                  | ยืนยันการส่งใเ                                                                                                 | มสมัคร                                                |                       |                              |                                                                            |
| <ol> <li>คลกทบุม</li> <li>4. อน</li> <li>4. กรอกข้อมูล</li> <li>4. กรอกข้อมูล</li> <li>4.1 กร</li> <li>ร้อมูลส่วนตัว (กรุณาระบุฮ้อมูล</li> </ol>                                                                                                    | บันทึกสาขาวิชาที่สมัคร<br>อันการส่งในสมัคร<br>Ok Cancel<br>รายละเอียดผู้สมัครเ<br>รอกข้อมูลส่วนตัวขอ<br>ลกี่เป็น * ให้ครบ)<br>[น.ส. ✔]                                                                                                    | คลิกที่ปุ่ม<br>เรียน (เพิ่มเติม)<br>องผู้สมัครเรียน                                                                  | ยืนยันการส่งใบ                                                                                                 | มสมัคร                                                |                       |                              |                                                                            |
| <ol> <li>คลกทบุม</li> <li>4. อน</li> <li>4. กรอกข้อมูล</li> <li>4. กรอกข้อมูล</li> <li>4.1 กร</li> <li>ร้อมูลส่วนตัว (กรุณาระบุข้อมูง</li> <li>* มีอ-นามสกุล ผู้สมัคระ<br/>มีอเล่น:</li> </ol>                                                                                                    | บันทึกสาขาวิชาที่สมัคร<br>อันการส่งในสมัคร<br>Ok Cancel<br>รายละเอียดผู้สมัครเ<br>รอกข้อมูลส่วนตัวขอ<br>ลกี่เป็น * ให้กรบ)<br>[น.ส. ♥]                                                                                                    | คลิกที่ปุ่ม<br>เรียน (เพิ่มเติม)<br>องผู้สมัครเรียน                                                                  | ยืนยันการส่งใน                                                                                                 | มสมัคร<br>หญิง <b>∨</b>                               |                       |                              |                                                                            |
| <ol> <li>คลกทบุม</li> <li>4. อน</li> <li>4. กรอกข้อมูล</li> <li>4.1 กร</li> <li>3.1 กร</li> <li>3.2 (กรุณาระบุข้อมูล</li> <li>* ชื่อ-นามสกุล ผู้สมัคระ</li> <li>ชื่อเล่น:</li> <li>* สัญชาดิ:</li> </ol>                                                                                                    | บันทึกสาขาวิชาที่สมัคร<br>อันการส่งในสมัคร<br>Ok Cancel<br>รวายละเอียดผู้สมัครเ<br>รอกข้อมูลส่วนตัวขอ<br>ลกี่เป็น * ให้กรบ)<br>[น.ส. ♥]<br>[                                                                                                    | คลิกที่ปุ่ม<br>เรียน (เพิ่มเติม)<br>องผู้สมัครเรียน                                                                  | ยืนยันการส่งใบ<br>* เพศ: [<br>* ศาสนา: [                                                                       | มสมัคร<br>หญิง ♥<br>พุทธ                              |                       |                              | v                                                                          |
| <ol> <li>คลกทบุม</li> <li>4. อน</li> <li>4. กรอกข้อมูล</li> <li>4.1 กร</li> <li>3.6</li> <li>3.6</li> <li>3.6</li> <li>4.1 กร</li> <li>3.6</li> <li>3.6</li> <li>3.6</li> <li>3.6</li> <li>3.6</li> <li>3.6</li> <li>3.6</li> <li>3.6</li> <li>3.6</li> <li>3.6</li> <li>3.6</li> <li>3.6</li> <li>3.6</li> <li>3.6</li> <li>3.6</li> <li>4.1</li> <li>4.1&lt;</li></ol> | บันทึกสาขาวิชาที่สมัคร<br>ยันการส่งในสมัคร<br>Ok Cancel<br>รายละเอียดผู้สมัครเ<br>รอกข้อมูลส่วนตัวขอ<br>ลกี่เป็น * ให้ครบ)<br>[น.ส. ♥]<br>[น.ส. ♥]<br>[นมระบุจังหวัด                                                                                                    | คลิกที่ปุ่ม<br>เรียน (เพิ่มเติม)<br>องผู้สมัครเรียน<br>                                                              | ยืนยันการส่งใน<br>* เพศ: [<br>*ศาสนา: [<br>* ส่วนสุง [                                                         | มสมัคร<br>หญิง ✔<br>พุทธ<br>0เซ                       | มดิเมตร               | ** ระบุค่าระ                 | <b>у</b><br>หว่าง 80-25                                                    |
| <ol> <li>คลกทบุม</li> <li>4. อน</li> <li>4. กรอกข้อมูล</li> <li>4. กรอกข้อมูล</li> <li>4.1 กร</li> <li>ร้อบุคส่วนตัว (กรุณาระบุข้อบูง</li> <li>ช้อเล่น:</li> <li>ช้อเล่น:</li> <li>สัญชาดิ:</li> <li>รังหวัดที่เกิด:</li> <li>หมู่เลือด:</li> </ol>                                                                                                    | บันทึกสาขาวิชาที่สมัคร<br>ยันการส่งในสมัคร<br>Ok Cancel<br>รายละเอียดผู้สมัครเ<br>รอกข้อมูลส่วนตัวขอ<br>ลที่เป็น * ให้ครบ)<br>น.ส. ✓<br>[<br>น.ส. ✓]<br>[<br>น.ย.<br>ใหย<br>[<br>นม่ระบุจังหวัด<br>- เลือก -                                                                                                    | คลิกที่ปุ่ม<br>เรียน (เพิ่มเติม)<br>องผู้สมัครเรียน                                                                  | ยืนยันการส่งใน<br>* เพศ: [<br>* ศาสนา: [<br>* ส่วนสูง [<br>* น้าหนัก [                                         | <u>หญิง</u> ♥<br><u>พุทธ</u><br>0เชา<br>0กณ           | ແທ້ເນທຣ               | ** ระบุค่าระ<br>ระบุค่าระหว่ | <ul> <li>マ</li> <li>พว่าง 80-25</li> <li>เว่าง 30-200</li> </ul>           |
| <ol> <li>คลกทบุม</li> <li>4. อน</li> <li>4. กรอกข้อมูล</li> <li>4. กรอกข้อมูล</li> <li>4.1 กร</li> <li>ร้อบูลส่วนตัว (กรุณาระบุอ้อบูง</li> <li>ช้อเล่น:</li> <li>ช้อเล่น:</li> <li>สัญชาดิ:</li> <li>รังหวัดที่เกิด:</li> <li>หมู่เลือด:</li> <li>* ความสามารถพิเศษ:</li> </ol>                                                                                                    | บันทึกสาขาวิชาที่สมัคร<br>อันการส่งในสมัคร<br>Ok Cancel<br>รายละเอียดผู้สมัครเ<br>รอกข้อมูลส่วนตัวขอ<br>สกี่เป็น * ให้ครบ)<br>น.ส. ✔<br>                                                                                                    | คลิกที่ปุ่ม<br>เรียน (เพิ่มเติม)<br>องผู้สมัครเรียน<br>                                                              | ยืนยันการส่งใน<br>* เพศ: [<br>* ศาสนา: [<br>* ส่วนสูง [<br>* น้าหนัก [<br>* ความพิการ: [                       | มสมัคร<br>พฺณิง ♥<br>พฺทธ<br>0ถึน<br>ไม่พิการ         | มติเมตร<br>ลกรัม **   | ** ระบุค่าระ<br>ระบุค่าระหว่ | ▼ אלואט 80-25 ולאט 30-200 ▼                                                |
| <ol> <li>คลกทบุม</li> <li>4. อน</li> <li>4. กรอกข้อมูล</li> <li>4. กรอกข้อมูล</li> <li>4.1 กร</li> <li>ร้อบูลส่วนตัว (กรุณาระบุข้อบูง</li> <li>ช้อ-นามสกุล ผู้สมัคระ<br/>ชื่อเล่น:</li> <li>* สัญชาติ:</li> <li>* สัญชาติ:</li> <li>* จังหวัดที่เกิด:</li> <li>หมู่เลือด:</li> <li>* ความสามารถพิเศษ:</li> <li>โทรศัพท์บ้าน:</li> </ol>                                                                                                    | บันทึกสาขาวิชาที่สมัคร<br>อันการส่งในสมัคร<br>Ok Cancel<br>รายละเอียดผู้สมัครเ<br>รอกข้อมูลส่วนตัวขอ<br>ลกี่เป็น * ให้กรบ)<br>[น.ส. ✔]<br>[นมระบุจังหวัด<br>[- เลือก -<br>- เลือก -                                                                                                    | คลิกที่ปุ่ม<br>เรียน (เพิ่มเติม)<br>องผู้สมัครเรียน<br>                                                              | ยืนยันการส่งใน<br>* เพศ: [<br>* ศาสนา: [<br>* ส่วนสูง [<br>* น้าหนัก [<br>* ความพิการ: ]<br>โทรศัพทมีอถือ: [   | มสมัคร<br>พฺณิง ✔<br>พฺทธ<br>0เซา<br>0ก็เ<br>ไม่พิการ | มดิเมตร<br>จกรัม **   | ** ระบุค่าระ<br>ระบุค่าระหว่ | ▼<br>หว่าง 80-25<br>inง 30-200                                             |
| <ol> <li>คลกทบบุม</li> <li>4. อน</li> <li>4. กรอกข้อมูล</li> <li>4. กรอกข้อมูล</li> <li>4.1 กร</li> <li>ช้อบูลส่วนตัว (กรุณาระบุข้อบูง</li> <li>* ข้อ-นามสกุล ผู้สมัคร:<br/>ชื่อเล่น:</li> <li>* สัญชาดิ:</li> <li>* สัญชาดิ:</li> <li>* จังหวัดที่เกิด:<br/>หมู่เลือด:</li> <li>* ความสามารถพิเศษ:<br/>โทรศัพท์บ้าน:</li> </ol>                                                                                                    | บันทึกสาขาวิชาที่สมัคร<br>อันการส่งในสมัคร<br>Ok Cancel<br>รายละเอียดผู้สมัครเ<br>รอกข้อมูลส่วนตัวขอ<br>ลที่เป็น * ให้กรบ)<br>[น.ส. ✔]<br>[นมระบุจังหวัด<br>[- เลือก -<br>[]                                                                                                    | คลิกที่ปุ่ม<br>เรียน (เพิ่มเติม)<br>องผู้สมัครเรียน<br>                                                              | ยืนยันการส่งใน<br>* เพศ: [<br>* ศาสนา: [<br>* ส่วนสูง [<br>* น้าหนัก [<br>* ความพิการ: [<br>โทรศัพเพิมือถือ: [ | มสมัคร<br>พญิง ✔<br>พุทธ<br>0เชา<br>0ก็น<br>ไม่พิการ  | เดิเมตร<br>ลกรัม **   | ** ระบุค่าระ<br>ระบุค่าระหว่ | ▼<br>ກว่าง 80-25<br>ins 30-200                                             |
| <ol> <li>คลกทบบุม</li> <li>4. อน</li> <li>4. กรอกข้อมูล</li> <li>4.1 กร</li> <li>สอบุลส่วนตัว (กรุณาระบุข้อบูง</li> <li>* ข้อ-นามสกุล ผู้สมัคร:<br/>ชื่อเล่น:</li> <li>* สัญชาดิ:</li> <li>* สัญชาดิ:</li> <li>* จังหวัดที่เกิด:</li> <li>หมู่เลือด:</li> <li>* ความสามารถพิเศษ:</li> <li>โทรศัพท์บ้าน:</li> <li>E-mail</li> </ol>                                                                                                    | บันทึกสาขาวิชาที่สมัคร<br>อันการส่งในสมัคร<br>Ok Cancel<br>รายละเอียดผู้สมัครเ<br>รอกข้อมูลส่วนตัวขอ<br>ลกี่เป็น * ให้กรบ)<br>[น.ส. ✔]<br>[ปทย<br>[ไทย<br>[ไทย<br>[ไม่ระบุจังหวัด<br>- เลือก -<br>[                                                                                                    | คลิกที่ปุ่ม<br>เรียน (เพิ่มเติม)<br>องผู้สมัครเรียน<br>                                                              | ยืนยันการส่งใน<br>* เพศ: [<br>* ศาสนา: [<br>* ส่วนสูง [<br>* น้าหนัก [<br>* ความพิการ: [<br>โทรศัพท์มือถือ: [  | มสมัคร<br>พญิง ❤<br>พุทธ<br>0เชา<br>0กัน<br>ไม่พิการ  | เติเมตร<br>ลกรัม **   | ** ระบุค่าระ<br>ระบุค่าระหว่ | ▼<br>หว่าง 80-25<br>ino 30-200                                             |
| <ol> <li>คลกทบุม</li> <li>4. อน</li> <li>4. กรอกข้อมูล</li> <li>4.1 กร</li> <li>ส่อมูลส่วนตัว (กรุณาระบุข้อมูง</li> <li>ช้อมูลส่วนตัว (กรุณาระบุข้อมูง</li> <li>ช้อมล่น:</li> <li>ช้อมล่น:</li> <li>ช้อมล่น:</li> <li>ช้อมล่น:</li> <li>ร้งหวัดที่เกิด:</li> <li>หมู่เลือด:</li> <li>ความสามารถพิเศษ:</li> <li>โทรศัพท์บ้าน:</li> <li>E-mail</li> <li>4.2 กร</li> </ol>                                                                                                    | บันทึกสาขาวิชาที่สมัคร<br>อันการส่งในสมัคร<br>Ok Cancel<br>รายละเอียดผู้สมัครเ<br>รอกข้อมูลส่วนตัวขอ<br>ลกี่เป็น * ให้กรบ)<br>[น.ส. ♥]<br>[นมระบุจังหรัด<br>[- เลือก -<br>[                                                                                                    | คลิกที่ปุ่ม<br>เรียน (เพิ่มเติม)<br>องผู้สมัครเรียน<br>                                                              | ยืนยันการส่งใน<br>* เพศ: [<br>* ศาสนา: [<br>* ส่วนสูง [<br>* น้าหนัก [<br>* ความพิการ: ]<br>โทรศัพท์มือถือ: [  | มสมัคร<br>พุณิง ✔<br>พุทธ<br>0เซา<br>0ก็เ<br>ไม่พิการ | ມທີເນທຣ<br>ຈຸກກັນ **  | ** ระบุค่าระหว               | ▼<br>หว่าง 80-25<br>ino 30-200                                             |
| <ol> <li>คลกทบุม</li> <li>4. อน</li> <li>4. กรอกข้อมูลฯ</li> <li>4.1 กร</li> <li>สัญชาละ</li> <li>ช้อมูลส่วนตัว (กรุณาระบุข้อบูง</li> <li>* ช้อมามสกุล ผู้สมัคระ</li> <li>ช้อเล่น:</li> <li>* สัญชาละ</li> <li>* สัญชาละ</li> <li>* สัญชาละ</li> <li>* รังหรัดที่เกิดะ</li> <li>หมู่เลือดะ</li> <li>* ความสามารถพิเศษะ</li> <li>โทรศัพท์บ้านะ</li> <li>E-mail</li> <li>4.2 กร</li> <li>ช้อมูลการศึกษา</li> </ol>                                                                                                    | บันทึกสาขาวิชาที่สมัคร<br>ยังการส่งในสมัคร<br>อิง Cancel<br>รายละเอียดผู้สมัครเ<br>รอกข้อมูลส่วนตัวขอ<br>ลกี่เป็น * ให้ครบ)<br>น.ส. ♥<br>น.ส. ♥<br>น.ส. ♥<br>น.ส. ♥<br>ฉอกข้อมูลการศึกษา                                                                                                    | คลิกที่ปุ่ม<br>เรียน (เพิ่มเติม)<br>องผู้สมัครเรียน<br>→<br>→<br>→<br>→<br>→<br>→<br>→<br>→<br>→                     | ยืนยันการส่งใน<br>* เพศ: [<br>* ศาสนา: [<br>* ส่วนสุง [<br>* น้าหนัก [<br>* ความพิการ: ]<br>โทรศัพทมีอถือ: [   | มสมัคร<br>พญิง ✔<br>พุทธ<br>0ถน<br>1มพิการ            | มดิเมตร<br>ลกรัม **   | ** ระบุค่าระหา               | ▼<br>หว่าง 80-25<br>inง 30-200                                             |
| <ol> <li>คลกทบุม</li> <li>ส.</li> <li>ส.</li> <li>ส.</li> <li>ส.</li> <li>กรอกข้อมูลฯ</li> <li>4.1 กร</li> <li>สัญชาดิ</li> <li>ช้อบุคส่วนตัว (กรุณาระบุข้อบูส</li> <li>ช้อเล่น:</li> <li>ช้อเล่น</li> <li>ช้อเล่น</li> <li>สัญชาดิ:</li> <li>สัญชาดิ:</li> <li>สัญชาดิ:</li> <li>สัญชาดิ:</li> <li>รังหวัดที่เกิด:</li> <li>หมู่เลือด:</li> <li>ความสามารถพิเศษ:</li> <li>โทรศัพท์บ้าน:</li> <li>E-mail</li> <li>4.2 กร</li> <li>ช้อบุคการศึกษา</li> </ol>                                                                                                    | บันทึกสาขาวิชาที่สมัคร<br>ยันการส่งในสมัคร<br>Ok Cancel<br>รายละเอียดผู้สมัครเ<br>รอกข้อมูลส่วนตัวขอ<br>ลที่เป็น * ให้ครบ)<br>[น.ส. ♥]<br>[น.ส. ♥]<br>[น. ♥]<br>[น. ♥]<br>[น | คลิกที่ปุ่ม<br>เรียน (เพิ่มเติม)<br>องผู้สมัครเรียน<br>→<br>→<br>→<br>→<br>→<br>→<br>→<br>→<br>→                     | ยืนยันการส่งใน<br>* เพศ: [<br>* ศาสนา: [<br>* ส่วนสูง [<br>* น้าหนัก [<br>* ความพิการ: [<br>โทรศัพท์มือถือ: [  | มสมัคร<br>พญิง ♥<br>พุทธ<br>0เซา<br>0กัน<br>ใม่พิการ  | ເທີເນທຣ<br>ລຸກກ້ຽນ ** | ** ระบุค่าระ<br>ระบุค่าระหว่ | ▼<br>жіна 80-25<br>іна 30-200<br>▼                                         |
| <ol> <li>คลกทบุม</li> <li>4. อน</li> <li>4. กรอกข้อมูล</li> <li>4. กรอกข้อมูล</li> <li>4.1 กร</li> <li>ร้อบูลส่วนตัว (กรุณาระบุข้อบูง</li> <li>ช้องกล่านตัว (กรุณาระบุข้อบูง</li> <li>ช้องกล่านสุกุล ผู้สมัคร:</li> <li>ช้องหวัดที่เกิด:</li> <li>หว่ามสามารถพิเศษ:</li> <li>โทรศัพท์บ้าน:</li> <li>E-mail</li> <li>4.2 กร</li> <li>ช้อบูลการศึกษา</li> <li>* จากสถานศึกม</li> </ol>                                                                                                    | บันทึกสาขาวิชาที่สมัคร<br>อันการส่งในสมัคร<br>Ok Cancel<br>รายละเอียดผู้สมัครเ<br>รอกข้อมูลส่วนตัวขอ<br>ลกี่เป็น * ให้ครบ)<br>น.ส. ✓<br>น.ส. ✓<br>น.ส. ✓<br>น.ส. ✓<br>โประบุจังหวัด<br>- เลือก -<br>- เลือก -<br>- เลือก -<br>- เลือก -<br>- เลือก -<br>- เลือก -                                                                                                    | คลิกที่ปุ่ม<br>เรียน (เพิ่มเติม)<br>องผู้สมัครเรียน<br>→<br>→<br>→<br>→<br>→<br>→<br>→<br>→<br>→                     | ยืนยันการส่งใน<br>* เพศ: [<br>* ศาสนา: [<br>* ส่วนสูง [<br>* น้าหนัก [<br>* ความพิการ: [<br>โทรศัพทมีอถือ: [   | มสมัคร<br>พญิง ♥<br>พุทธ<br>0 กเข<br>ใม่พิการ         | มดิเมตร<br>ลกรัม **   | ** ระบุต่าระ<br>ระบุต่าระหว่ | <ul> <li>▼</li> <li>พว่าง 80-25</li> <li>iาง 30-200</li> <li>▼</li> </ul>  |
| <ol> <li>คลกทบุม</li> <li>อน</li> <li>ส.</li> <li>คลกทบุม</li> <li>ส.</li> <li>คลกข้อมูล</li> <li>4. กรอกข้อมูล</li> <li>4.1 กร</li> <li>ร้อบุลส่วนตัว (กรุณาระบุข้อมูง</li> <li>ช้อบุลส่วนตัว (กรุณาระบุข้อมูง</li> <li>ช้อบุลส่วนตัว (กรุณาระบุข้อมูง</li> <li>ช้อบุลส่วนตัว (กรุณาระบุข้อมูง</li> <li>ช้อบุลส่วนตัว (กรุณาระบุข้อมูง</li> <li>ช้อบุลส่วนตัว (กรุณาระบุข้อมูง</li> <li>ร้อมลง</li> <li>ร้อบุลส่วนตัว (กรุณาระบุข้อมูง</li> <li>ร้อมลง</li> <li>ร้อบุลส่วนตัว (กรุณาระบุข้อมูง</li> <li>ร้อบุลสารที่กษา</li> <li>ร้อบุลการศึกษา</li> <li>ร้อบุลสารที่กษา</li> <li>ร้างกลัยสะสม (GP</li> </ol>                                                                                                    | <ul> <li>บันทึกสาขาวิชาที่สมัคร</li> <li>อันการส่งในสมัคร</li> <li>Ok Cancel</li> <li>รายละเอียดผู้สมัครเ</li> <li>รอกข้อมูลส่วนตัวขอ</li> <li>ลกี่เป็น * ให้ครบ)</li> <li>น.ส. ♥</li> <li>น.ส. ♥</li> <li>นักบ</li> <li>นักบ</li> <li>นักบ</li> <li>นักบ</li> <li>เลือก -</li> <li>เลือก -<td>คลิกที่ปุ่ม<br/>เรียน (เพิ่มเติม)<br/>องผู้สมัครเรียน<br/>→<br/>→<br/>→<br/>→<br/>→<br/>→<br/>→<br/>→<br/>→<br/>→<br/>→<br/>→<br/>→</td><td>ยืนยันการส่งใน<br/>* เพศ: [<br/>* ศาสนา: [<br/>* ส่วนสูง [<br/>* น้าหนัก [<br/>* ความพิการ: ]<br/>โทรศัพท์มือถือ: [</td><td>มสมัคร<br/>พฺณฐิง ♥<br/>พฺทธ<br/>0 เซา<br/>1มพิการ</td><td>มดิเมตร<br/>จุกรัม **</td><td>** ระบุค่าระหว่</td><td>▼ אלוא 80-25 ולא 30-200 ▼</td></li></ul>                                                                                                    | คลิกที่ปุ่ม<br>เรียน (เพิ่มเติม)<br>องผู้สมัครเรียน<br>→<br>→<br>→<br>→<br>→<br>→<br>→<br>→<br>→<br>→<br>→<br>→<br>→ | ยืนยันการส่งใน<br>* เพศ: [<br>* ศาสนา: [<br>* ส่วนสูง [<br>* น้าหนัก [<br>* ความพิการ: ]<br>โทรศัพท์มือถือ: [  | มสมัคร<br>พฺณฐิง ♥<br>พฺทธ<br>0 เซา<br>1มพิการ        | มดิเมตร<br>จุกรัม **  | ** ระบุค่าระหว่              | ▼ אלוא 80-25 ולא 30-200 ▼                                                  |
| <ol> <li>คลกทบุม</li> <li>ส. อน</li> <li>4. อน</li> <li>4. กรอกข้อมูล</li> <li>4.1 กร</li> <li>ร้อบุลส่วนตัว (กรุณาระบุข้อบูง</li> <li>ช้อบุลส่วนตัว (กรุณาระบุข้อบูง</li> <li>ช้อบุลส่วนตัว (กรุณาระบุข้อบูง</li> <li>ช้อบุลส่วนตัว (กรุณาระบุข้อบูง</li> <li>ช้อบุลส่วนตัว (กรุณาระบุข้อบูง</li> <li>ช้อบุลส่วนตัว (กรุณาระบุข้อบูง</li> <li>ช้อบุลส่วนตัว (กรุณาระบุข้อบูง</li> <li>ช้อบุลส่วนตัว (กรุณาระบุข้อบูง</li> <li>ช้อบุลส่วนตัว (กรุณาระบุข้อบูง</li> <li>ช้อบุลส่วนตัว (กรุณาระบุข้อบูง</li> <li>รังหรัดที่เกิดะ<br/>หมุ่เลือดะ</li> <li>รังหรัดที่เกิดะ</li> <li>หมุ่เลือดะ</li> <li>รังหรัดที่เกิดะ</li> <li>เกรศัพท์บ้านะ</li> <li>E-mail</li> <li>4.2 กรุง</li> <li>ช้อบุลการศึกษา</li> <li>รากสถานศึกม</li> <li>เกรดเฉลี่ยสะสม (GP)</li> </ol>                                                                                                    | บันทึกสาขาวิชาที่สมัคร                                                                                                    | คลิกที่ปุ่ม                                                                                                    | ยืนยันการส่งใน<br>* เพศ: [<br>* ต่าสนา: [<br>* ส่วนสูง [<br>* น้าหนัก [<br>* ความพิการ: ]<br>โทรศัพทมีอถือ: [  | มสมัคร<br>พฺณฺง∨<br>พฺทธ<br>0เซา<br>1ม่พิการ          | ມທີ່ເນທຣ<br>ຈາກວັນ ** | ** ระบุค่าระหว               | <ul> <li>▼</li> <li>พว่าง 80-25</li> <li>ก่าง 30-200</li> <li>▼</li> </ul> |

| งอมูลทอยูตามทะเบยนบาน                                                                                                    |                                                                                                    |                                                                                                    |                                                                                                    |
|----------------------------------------------------------------------------------------------------|----------------------------------------------------------------------------------------------------|----------------------------------------------------------------------------------------------------|----------------------------------------------------------------------------------------------------|
| * เลขรหัสประจำบ้าน                                                                                                    | :                                                                                                    |                                                                                                    | * บ้านเลขทึ:                                                                                                    |
| * หมุ                                                                                                    |                                                                                                    |                                                                                                    | * ถนน:                                                                                                    |
| * จังหวัด                                                                                                    | : - เลือก -                                                                                                    | ~                                                                                                    | * อำเภอ: - เลือก - 🗸 🗸                                                                                                    |
| * ตำบล/แขวง                                                                                                    | : - เลือก -                                                                                                    | <b>~</b>                                                                                                    | * รหัสไปรษณีย์:                                                                                                    |
| - เลขรหัสประจ                                                                                                    | ง้าบ้าน ดูในทะเบียนบ้าน                                                                                                    | เ จะมีเลขอยู่ 11 หลัก                                                                                                    |                                                                                                    |
| 4.4 ก                                                                                                    | รอกข้อมูลที่อยู่ปัจจุบันง                                                                                                    | ของผู้สมัครเรียน                                                                                                    |                                                                                                    |
| ช้อมูลที่อยู่ปัจจุบัน                                                                                                    |                                                                                                    |                                                                                                    |                                                                                                    |
|                                                                                                    | ที่เดียวกับที่อยู่ดามทะเบียนบ้าน                                                                                                    |                                                                                                    | บ้านเลขที:                                                                                                    |
| 143,                                                                                                    | j:                                                                                                    |                                                                                                    | ถนน:                                                                                                    |
| จังหวัด                                                                                                    | า: - เลือก -                                                                                                    | *                                                                                                    | อำเภอ: - เลือก - 🗸 🗸                                                                                                    |
| ดำบล/แขวง                                                                                                    | : - เลือก -                                                                                                    | ~                                                                                                    | รหัสไปรษณีย์:                                                                                                    |
| 4.5 ก                                                                                                    | รอกข้อมลครอบครัว                                                                                                    |                                                                                                    |                                                                                                    |
|                                                                                                    | า ข                                                                                                    |                                                                                                    |                                                                                                    |
| ข้อมูลครอบครัว                                                                                                    | ચ                                                                                                    |                                                                                                    |                                                                                                    |
| ช้อมูลกรอบกรัว<br>* สถานะสมรสของบิดา-มารดา อ                                                                                                    | ยู่ด้วยกัน 🗸                                                                                                    |                                                                                                    |                                                                                                    |
| ອ້ວມູ <del>ດດຣວບດຣັວ</del><br>ໍ ສຄານະສຸມຣສของນິດາ-ມາຣດາ ອ<br><mark>ອ້ວມູດປົດາ :</mark><br>ໍ ຈົດ ສຸດຫລວງ ໄປ                                                                                                    | ยู่ด้วยกัน 🗸                                                                                                    | )[                                                                                                    |                                                                                                    |
| ອ້ວມູດດຣວບດຣັວ<br>* สถานะสมรสของบิดา-มารดา ອ<br>ອ້ວມູດປັດາ :<br>* ชื่อ-สกุลบิดา ໃ<br>* ອ່ວາມທິกາรของบิดາ ໃ                                                                                                    | ยู่ด้วยกัน ✓<br>เาย ✓ -                                                                                                    | * (                                                                                                    | งบิดา ∫มีชีวิต ❤                                                                                                    |
| ອ້ວບູີດີດອບປີດອັງ<br>ໍ ສຕານະສມຣສຫລວນິດາ-ມາຣດາ ອ<br>ອ້ວບູດປົດາ :<br>ໍ ສົ່ວ-ສາດຄນິດາ ນີ<br>ໍ ດາມາທິກາຮາຍລະນິດາ ີ ໃ<br>ໍ ລາສ໌ຫາຫລວນິດາ ີ ໃ                                                                                                    | ยู่ด้วยกัน ✓<br>าย ✓ -<br>ม่พิการ ✓<br>ม่ได้ประกอบอาชีพ ✓                                                                                                    | <br>* สถานภาพครอบครัวของ<br>* รายได้ต่อเดือนของ                                                                                                    | รบิดารบิดา<br>ภบิดา<br>มาท/เดือน ** ระบุคำเป็นด้วเลขเท่านั้น                                                                                                    |
| ອ້ວມູ <b>ດຄວວບເຄວັວ</b><br>* สถานะสมรสของบิดา-มารดา a<br>ອ້ວມູດບົດາ :<br>* ชื่อ-สกุดบิดา 1<br>* ອວາມพิการของบิดາ 1<br>* ລາชีพของบิดา 1<br>ອ້ວຍູ <b>ດມາວດາ</b> :                                                                                                    | ยู่ด้วยกัน ✓<br>าย ✓ -<br>ม่พิการ ✓<br>ม่ได้ประกอบอาชีพ ✓                                                                                                    | -<br>* สถานภาพครอบครัวของ<br>* รายได้ต่อเตือนของ                                                                                                    | งบิดา [มีขีวิต<br>รบิดา 0บาท/เดือน ** ระบุคำเป็นด้วเลขเท่านั้น                                                                                                    |
| ข้อมูลกรอบกรัว<br>* สถานะสมรสของบิดา-มารดา อ<br>ช้อมูลบิดา :<br>* ชื่อ-สกุลบิดา น<br>* ความพิการของบิดา ไ<br>* อาชีพของบิดา ไ<br>ช้อมูลบารดา :<br>* ชื่อ-สกุลมารดา น                                                                                                    | ยู่ด้วยกัน ✓<br>าย ✓ -<br>ม่พิการ ✓<br>ม่ได้ประกอบอาขีพ ✓<br>าง ✓ -                                                                                                    | -<br>* สถานภาพครอบครัวของ<br>* รายได้ต่อเดือนของ<br>-                                                                                                    | รบิดา [มีชีวิต ✓<br>มิดา 0 มาท/เดือน ** ระบุคำเป็นด้วเลขเท่านั้น                                                                                                    |
| ອ້ວມູດດຣວບບຄຣັວ<br>* สถานะสมรสของบิดา-มารดา<br>ອ້ວມູດປົດາ :<br>* ชื่อ-สกุดบิดา<br>* ອຳລະສາດບົດ<br>* ອຳນີາຫຼອງມີດາ<br>* ອຳນັ້ນອວນນີດາ<br>* ອຳລະສາດຸຄມາรດາ<br>* ອຳກັ້ນອວນມາຣດາ<br>* ລາກທີ່ຫອວນມາຣດາ<br>* ລາກທີ່ຫອວນມາຣດາ<br>* ລາກທີ່ຫອວນມາຣດາ<br>* ລາກທີ່ຫອວນມາຣດາ<br>* ລາກທີ່ຫອວນມາຣດາ<br>* ລາກທີ່ຫອວນມາຣດາ<br>* ລາກທີ່ຫອວນມາຣດາ<br>* ລາກທີ່ຫອວນມາຣດາ<br>* ລາກທີ່ຫອວນມາຣດາ<br>* ລາກທີ່ຫອວນມາຣດາ<br>* ລາກທີ່ຫອວນມາຣດາ<br>* ລາກທີ່ຫອວນມາຣດາ<br>* ລາກທີ່ຫອວນມາຣດາ<br>* 300000000000000000000000000000000000                                                                                                    | ยู่ด้วยกัน ✓<br>าย ✓ -<br>ม่พิการ ✓<br>ม่ใด้ประกอบอาชีพ ✓<br>าง ✓ -<br>ม่พิการ ✓<br>ม่พิการ ✓                                                                                                    | -<br>* สถานภาพครอบครัวของ<br>* รายได้ต่อเตือนของ<br>-<br>* สถานภาพครอบครัวของม*<br>* รายได้ต่อเตือนของบ                                                                                                    | รบิดา โม้ชีวิต ✓<br>รบิดา 0 บาท/เดือน ** ระบุค่าเป็นด้วเลขเท่านั้น<br>                                                                                                    |
| ป้อบูลกรอบกรัว<br>* สถานะสมรสของบิดา-มารดา อ<br>ช้อบูลบิตา :<br>* ชื่อ-สกุลบิดา น<br>* ความพิการของบิดา ไ<br>* อาชีพของบิดา ไ<br>ช้อบูลบารดา เ<br>* ชื่อ-สกุลมารดา น<br>* ความพิการของมารดา ไ<br>* อาชีพของมารดา ไ                                                                                                    | ยู่ด้วยกัน ✓<br>มย ✓ -<br>มพิการ ✓<br>มใด้ประกอบอาชีพ ✓<br>เาง ✓ -<br>มพิการ ✓<br>มพิการ ✓<br>มได้ประกอบอาชีพ ✓                                                                                                    | -<br>* สถานภาพครอบครัวของ<br>* รายได้ด่อเดือนของ<br>-<br>* สถานภาพครอบครัวของมา<br>* รายได้ต่อเดือนของมา                                                                                                    | มบิดา [มีชีวิต ✓<br>มบิดา 0บาท/เดือน ** ระบุคำเป็นด้วเลขเท่านั้น<br>ารดา [มีชีวิต ✓<br>ารดา 0บาท/เดือน ** ระบุคำเป็นด้วเลขเท่านั้น                                                                                                    |
| ชื่อมูลกรอบเครัว<br>* สถานะสมรสของบิดา-มารดา อ<br>ชื่อปูลบิดา :<br>* ชื่อ-สกุลบิดา น<br>* ดวามพิการของบิดา ปี<br>* อาชีพของบิดา ปี<br>ชื่อปูลเปารดา ปี<br>ชื่อมูลการดา นี่<br>* อาชีพของมารดา ปี<br>* อารมีพของมารดา ปี<br>* อารมีพของมารดา ปี<br>* อารมีพของมารดา ปี                                                                                                    | ยู่ด้วยกัน ✓<br>เาย ✓ -<br>ม่พิการ ✓<br>ม่ใต้ประกอบอาขีพ ✓<br>เาง ✓ -<br>ม่พิการ ✓<br>ม่ใด้ประกอบอาขีพ ✓                                                                                                    | -<br>* สถานภาพครอบครัวของ<br>* รายได้ต่อเตือนของ<br>-<br>* สถานภาพครอบครัวของมา<br>* รายได้ต่อเตือนของมา                                                                                                    | รบิดา มีชีวิต ✓<br>รบิดา 0 บาท/เดือน ** ระบุค่าเป็นด้วเลขเท่านั้น<br>ารดา มีชีวิต ✓<br>ารดา 0 บาท/เดือน ** ระบุค่าเป็นด้วเลขเท่านั้น                                                                                                    |
| ป้อบูลกรอบกรัว<br>* สถานะสมรสของบิดา-มารดา อ<br>ช้อบูลปิตา :<br>* ชื่อ-สกุลบิดา น<br>* ดารมพัการของบิดา น<br>* อารีพของบิดา น<br>ช้อบูลปารตา น<br>* อารีพของมารดา น<br>* อารีพของมารดา น<br>* อารีพของมารดา น<br>* อารีพของมารดา น<br>* อารีพของมารดา น<br>* อารีพของมารดา น<br>* อารีพของมารดา น<br>* อารีพของมารดา น<br>* อารีพของมารดา น                                                                                                    | ยู่ด้วยกัน ✓                                                                                                    | -<br>* สถานภาพครอบครัวของ<br>รายได้ต่อเตือนของ<br>-<br>* สถานภาพครอบครัวของมา<br>* รายได้ต่อเตือนของมา<br>-<br>* จำนวนพื่น้องที่กำลังศึกษ                                                                                                    | รบิดา โม้ชีวิต ✓<br>รบิดา 0 มาท/เดือน ** ระบุคำเป็นด้วเลขเท่านั้น<br>                                                                                                    |
| ป้อบูลกรอบบครัว<br>* สถานะสมรสของบิดา-มารดา อ<br>ช้อบูลบิดา :<br>* ชื่อ-สกุลบิดา น<br>* ดวามพิการของบิดา ไ<br>อาชีพของบิดา ไ<br>ช้อบูลบารดา น<br>* ชื่อ-สกุลมารดา น<br>* ดวามพิการของมารดา ใ<br>* ดาชีพของมารดา ใ<br>* อาชีพของมารดา ใ<br>* อาชีพของมารดา ใ<br>* อาชีพของมารดา ใ<br>* อาชีพของมารดา ใ<br>* อาชีพของมารดา ใ                                                                                                    | ยู่ด้วยกัน ✓<br>เาย ✓ -<br>ม่พิการ ✓<br>มได้ประกอบอาขีพ ✓<br>เาง ✓ -<br>ม่พิการ ✓<br>ม่ใต้ประกอบอาขีพ ✓<br>คน<br>ศัคลอกข้อมูลมิคา ศัคลอกข้อมูลมา                                                                                                    | -<br>* สถานภาพครอบครัวของ<br>* รายได้ต่อเตือนของ<br>-<br>* สถานภาพครอบครัวของมา<br>* รายได้ต่อเตือนของมา<br>* จำนวนพื่น้องที่กำดังศึกษ<br>รยา                                                                                                    | รบิดา มีชีวีวิต ✓<br>รบิดา 0 บาท/เดือน ** ระบุคำเป็นด้วเลขเท่านั้น<br>ารดา มีชีวีวิต ✓<br>ารดา 0 บาท/เดือน ** ระบุคำเป็นด้วเลขเท่านั้น<br>มาอยู่ 0 คน                                                                                              |
| ป้อบูลกรอบกรัว<br>* สถานะสมรสของบิดา-มารดา อ<br>ช้อบูลบิตา :<br>* ชื่อ-สกุลบิดา น<br>• ความพิการของบิดา น<br>• ความพิการของบิดา น<br>• อาชีพของบิดา น<br>• ความพิการของมารดา น<br>• ความพิการของมารดา น<br>• อาชีพของมารดา น<br>• อาชีพของมารดา น<br>• อาชีพของมารดา น<br>• จำนวนพื่น้องทั้งหมด 0<br>ช้อบูลผู้ปกครอง น<br>• ชื่อ-สกุลผู้ปกครอง น<br>อาชีพของผูปกครอง -                                                                                                    | ยู่ด้วยกัน ✓<br>กย ✓ -<br>ม่พิการ ✓<br>ม่หิการ ✓<br>ม่หิการ ✓<br>ม่พิการ ✓<br>ม่พิการ ✓<br>คน<br>ศัตลอกข้อมูลบิตา ศัตลอกข้อมูลมา<br>าย ✓<br>เลือก - ✓                                                                                                    | <ul> <li>-</li> <li>* สถานภาพครอบครัวของ</li> <li>* รายได้ต่อเตือนของ</li> <li>-</li> <li>* สถานภาพครอบครัวของมา</li> <li>* รายได้ต่อเตือนของมา</li> <li>* รายได้ต่อเตือนของมา</li> </ul>                                                                                                    | รรถง 0 มาท/เดือน ** ระบุคำเป็นด้วเลขเท่านั้น                                                                                                    |
| ข้อบูลกรอบกรัว          * สถานะสมรสของบิดา-มารดา       อ         * ชื่อนูลบิดา:       * ชื่อ-สกุลบิดา         * ชื่อ-สกุลบิดา       นิ         * ความเพ็การของบิดา       นิ         * อาชีพของบิดา       นิ         * ชื่อ-สกุลมารดา       นิ         * ชื่อ-สกุลมารดา       นิ         * อาชีพของมารดา       นิ         * อาชีพของมารดา       นิ         * อาชีพของมารดา       นิ         * อาชีพของมารดา       นิ         * อาชีพของมารดา       นิ         * อาชีพของมารดา       นิ         • อาชีพของมารดา       นิ         • อาชีพของมารดา       นิ         • อาชีพของมารดา       อาชีพของมารดา         • มอรโทรดิดต่อบิดา-มารดา       อาชีพองหังหมด         • อาชีพองหังกรมด       อาชีพองงหังกมด         • ชื่อ-สกุลผู้ปกครอง       น         • อาชีพองผู้ปกครอง       น         • บอรโทรดิดต่อผู้ปกครอง       น         • บอรโทรดิดต่อผู้ปกครอง       น         • บอรโทรดิดต่อผู้ปกครอง                                                                                                    | ยู่ด้วยกัน ✓  ยู่ด้วยกัน ✓   มพิการ ✓ มได้ประกอบอาชีพ ✓    เง ✓   เง ✓   คน   ศัตลอกข้อมูลมิคา   ศัตลอกข้อมูลมา   เลือก - ✓                                                                                                    | <ul> <li>-</li> <li>* สถานภาพครอบครัวของ</li> <li>* รายได้ต่อเตือนของ</li> <li>-</li> <li>* สถานภาพครอบครัวของมา</li> <li>* รายได้ต่อเดือนของมา</li> <li>* จำนวนพื่น้องที่กำลังศึกษ</li> <li>รคา</li> </ul>                                                                                                    | รบิดา มีชีวีวิต ✓<br>รบิดา 0 บาท/เดือน ** ระบุค่าเป็นด้วเลขเท่านั้น<br>ารดา มีชีวีวิต ✓<br>ารดา 0 บาท/เดือน ** ระบุค่าเป็นด้วเลขเท่านั้น<br>มาอยู่ 0 คน                                                                                            |
| ป้อบูลกรอบกรัว<br>* สถานะสมรสของบิดา-มารดา อ<br>ช้อบูลปิตา :<br>* ชื่อ-สกุลบิดา น<br>• ตวามพิการของบิดา น<br>• อาชีพของบิดา น<br>• อาชีพของมารดา น<br>• ตวามพิการของมารดา น<br>• ตวามพิการของมารดา น<br>• อาชีพของมารดา น<br>• อาชีพของมารดา :<br>* จำนวนพื่น้องทั้งหมด 0<br>ช้อบูลผู้ปกครอง น<br>อาชีพของผู้ปกครอง น<br>อาชีพของผู้ปกครอง .                                                                                                    | ยู่ด้วยกัน ✓  ยู่ด้วยกัน ✓   กย ✓ -   มพิการ ✓   มได้ประกอบอาขีพ ✓   กง ✓ -   มพิการ ✓   มพิการ ✓   มพิการ ✓   เง ✓ -   มพิการ ✓   เลือก -   ✓   แก้ไขสาขาวิชาที่สมัคร บันที่ม                                                                                                    | <ul> <li>-</li> <li>* สถานภาพครอบครัวของ<br/>* รายได้ต่อเดือนของ</li> <li>-</li> <li>* สถานภาพครอบครัวของมา</li> <li>* รายได้ด่อเดือนของมา</li> <li>* รายได้ด่อเดือนของมา</li> <li>รายได้ต่อเดือนของผู้ปกค</li> </ul>                                                                                                    | รมิดา มีชีวิต ✓<br>มิตา 0 มาท/เดือน ** ระบุคำเป็นด้วเลขเท่านั้น<br>ารดา มีชีวิต ✓<br>ารดา 0 มาท/เดือน ** ระบุคำเป็นด้วเลขเท่านั้น<br>มาญ/เดือน ** ระบุคำเป็นด้วเลขเท่านั้น                                                                         |
| ข้อมูลกรอบกรัว          * สถานะสมรสของบิดา-มารดา       อ         * ชื่อนุลปิตา:       * ชื่อ-สกุลบิดา         * ชื่อ-สกุลบิดา       "         * ตวามพิการของบิดา       "         * อาชีพของบิดา       "         * ชื่อ-สกุลบิดา       "         * อาชีพของบิดา       "         * ชื่อ-สกุลบิดา       "         * อาชีพของบิดา       "         * ชื่อ-สุกุลมารดา       "         * ชื่อ-สกุลมารดา       "         * อาชีพของมารดา       "         * อาชีพของมารดา       "         * บบอรโทรติดต่อบิดา-มารดา       "         * ชื่อ-สกุลผูปกกรอง       "                                                                                                    | ยู่ด้วยกัน ✓  มู่พิการ ✓  มู่พิการ ✓  มู่พิการ ✓  มู่พิการ ✓  มู่พิการ ✓  เง ✓  - มู่พิการ ✓  มู่พิการ ✓  เลือกาบ้อมูลบิตา ศัตลอกบ้อมูลมา เลือก - ✓ แก้ไขสาขาวิชาที่สมัคร บับที่ม                                                                                                    | <ul> <li>-</li> <li>* สถานภาพครอบครัวของ</li> <li>* รายได้ต่อเตือนของ</li> <li>-</li> <li>* สถานภาพครอบครัวของมา</li> <li>* รายได้ต่อเตือนของมา</li> <li>* รายได้ต่อเตือนของมา</li> <li>รายได้ต่อเตือนของผู้ปกค</li> <li>รายได้ต่อเตือนของผู้ปกค</li> </ul>                                                                                                    | รมิดา มีชีวิต ✓<br>ภมิดา 0 บาท/เดือน ** ระบุคำเป็นด้วเลขเท่านั้น<br>ารดา มีชีวิต ✓<br>ารดา 0 บาท/เดือน ** ระบุคำเป็นด้วเลขเท่านั้น<br>ยาอยู่ 0 คน                                                                                                  |
| ອ້ອບູດຄອບບຄຮັວ          * สถานะสมรสของบิดา-มารดา       a         * ชื่อบูลบิตา:       * ชื่อ-สกุลบิดา         * ชื่อ-สกุลบิดา       น         * อาชีพของบิดา       น         * อาชีพของบิดา       น         * อาชีพของบิดา       น         * อาชีพของบิดา       น         * อาชีพของบิดา       น         * อาชีพของบิดา       น         * ชื่อ-สกุลมารดา       น         * ชื่อ-สกุลมารดา       น         * อาชีพของมารดา       น         * อาชีพของมารดา       น         * อาชีพของมารดา       น         * อาชีพของมารดา       น         * อาชีพของมารดา       น         * อาชีพของมารดา       น         * ชื่อ-สกุลผูปกครอง       น         * ชื่อ-สกุลผูปกครอง       น         * ชื่อ-สกุลผูปกครอง       น         * ชื่อ-สกุลผูปกครอง       น         * ชื่อ-สกุลผูปกครอง       น         * ชื่อมูลผู้ปกครอง       น         * ชื่อมูลผู้ปกครอง       น         * ข้อมูลผู้ปกครอง       ชื่อมาร์         * ชื่อมูลผู้ปกครอง       น         * ข้อมูลผู้ปกครอง       น         * ข้อมูลผู้ปกครอง       น         * ข้อมูลผู้ปกครองผู้ปกครอง       น <td>ยู่ด้วยกัน ✓<br/>กย ✓ -<br/>มพิการ ✓<br/>มได้ประกอบอาชีพ ✓<br/>กง ✓ -<br/>มพิการ ✓<br/>มได้ประกอบอาชีพ ✓<br/>คน<br/>ศัคลอกข้อมูลมิคา ศัคลอกข้อมูลมา<br/>กย ✓<br/>เลือก - ✓<br/>แก้ไขสาขาวิชาที่สมัคร บันที่ผ<br/>วิงี</td> <td><ul> <li>-</li> <li>* สถานภาพครอบครัวของ</li> <li>* รายได้ต่อเดือนของ</li> <li>-</li> <li>* สถานภาพครอบครัวของมา</li> <li>* รายได้ต่อเดือนของมา</li> <li>* รายได้ต่อเดือนของมา</li> <li>รายได้ต่อเดือนของมุ่ปกค</li> <li>รายได้ต่อเดือนของมุ่ปกค</li> </ul></td> <td>รบิดก มีขีวิต ✓<br/>รบิดา 0 บาท/เดือน ** ระบุคำเป็นด้วเลขเท่านั้น<br/>ารดก มีขีวิต ✓<br/>ารดา 0 บาท/เดือน ** ระบุคำเป็นด้วเลขเท่านั้น<br/>มาอยู่ 0 คน<br/></td>                                                                                                    | ยู่ด้วยกัน ✓<br>กย ✓ -<br>มพิการ ✓<br>มได้ประกอบอาชีพ ✓<br>กง ✓ -<br>มพิการ ✓<br>มได้ประกอบอาชีพ ✓<br>คน<br>ศัคลอกข้อมูลมิคา ศัคลอกข้อมูลมา<br>กย ✓<br>เลือก - ✓<br>แก้ไขสาขาวิชาที่สมัคร บันที่ผ<br>วิงี                                                                                                    | <ul> <li>-</li> <li>* สถานภาพครอบครัวของ</li> <li>* รายได้ต่อเดือนของ</li> <li>-</li> <li>* สถานภาพครอบครัวของมา</li> <li>* รายได้ต่อเดือนของมา</li> <li>* รายได้ต่อเดือนของมา</li> <li>รายได้ต่อเดือนของมุ่ปกค</li> <li>รายได้ต่อเดือนของมุ่ปกค</li> </ul>                                                                                                    | รบิดก มีขีวิต ✓<br>รบิดา 0 บาท/เดือน ** ระบุคำเป็นด้วเลขเท่านั้น<br>ารดก มีขีวิต ✓<br>ารดา 0 บาท/เดือน ** ระบุคำเป็นด้วเลขเท่านั้น<br>มาอยู่ 0 คน<br>                                                                                              |
| ป้อบูลกรอบกรัว          * สถานะสมรสของบิดา-มารดา       อ         * ชื่อ-สกุลบิดา       "         * ชื่อ-สกุลบิดา       "         * ชื่อ-สกุลบิดา       "         * ความเพ็การของบิดา       "         * อาชีพของบิดา       "         * ชื่อ-สกุลบิดา       "         * อาชีพของบิดา       "         * อาชีพของบิดา       "         * อาชีพของบิดา       "         * อาชีพของมารดา       "         * อาชีพของมารดา       "         * อาชีพของมารดา       "         * อาชีพของมารดา       "         * อาชีพของมารดา       "         * อาชีพของมารดา       "         * ชื่อ-ยุกูลปูปกครอง       "         บบอรโหรดิดต่อปุปกครอง       "         • ชื่อ-สกุลผูปกครอง       "         • บบอรโหรดิดต่อผูปกครอง       "         • ข้อมูลผู้ปกครอง       "         • ข้อมูลผู้ปกครอง       "         • ข้อมูลผู้ปกครอง       "         • ข้อมูลผู้ปกครอง       "         • ข้อมูลผู้ปกครอง       "         • ข้อมูลผู้ปกครอง       "         • ข้อมูลผู้ปกครอง       "         • ข้อมูลผู้ปกครอง       "         • ข้อมูลผู้อมูลผู้ปกครอง       "                                                                                                    | ยู่ด้วยกัน ✓<br>เมพิการ ✓<br>มได้ประกอบอาชีพ ✓<br>เาง ✓ -<br>มพิการ ✓<br>เกง ✓ -<br>มพิการ ✓<br>เกง ✓ -<br>มพิการ ✓<br>เกง ✓<br>เกง | <ul> <li>-</li> <li>* สถานภาพครอบครัวของ</li> <li>* รายได้ต่อเดือนของ</li> <li>-</li> <li>* สถานภาพครอบครัวของมา</li> <li>* รายได้ต่อเดือนของมา</li> <li>* รายได้ต่อเดือนของมา</li> <li>* จำนวนพี่น้องที่กำลังศึกษา</li> <li>รายได้ต่อเดือนของผู้ปกศ</li> <li>รายได้ต่อเดือนของผู้ปกศ</li> </ul>                                                                                                    | รมิดา มีชีวิต ✓<br>ภมิดา 0 บาท/เดือน ** ระบุคำเป็นด้วเลขเท่านั้น<br>ารดา มีชีวิต ✓<br>ารดา 0 บาท/เดือน ** ระบุคำเป็นด้วเลขเท่านั้น<br>ยาอยู่ 0 คน<br>ครอง 0 บาท/เดือน ** ระบุคำเป็นด้วเลขเท่านั้น<br>ดาเป็นผู้ปกครอง                               |
| ร้อบูลกรอบกรัว          * สถานะสมรสของบิดา-มารดา       อ         * ชื่อนูลบิดา:       * ชื่อนูลบิดา:         * ชื่อ-สกุณบิดา       "         * ตวามพัการของบิดา       "         * อาชีพของบิดา       "         * ชื่อ-สกุณมาดา       "         * ชื่อ-สกุณมาดา       "         * ชื่อ-สกุณมารดา       "         * อาชีพของมารดา       "         * อาชีพของมารดา       "         * เบอรโทรติดต่อบิดา-มารดา       "         * บอรโทรติดต่อบิดา-มารดา       "         * บอรโทรติดต่อบิดา-มารดา       "         * บอรโทรติดต่อบิดา-มารดา       "         * บอรโทรติดต่อบิดา-มารดา       "         * บอรโทรติดต่อมุปกครอง       "         • บอรโทรติดต่อมุปกครอง       "         • บอรโทรติดต่อมุปกครอง       "         • บอรโทรติดต่อมุปกครอง       "         • บอรโทรติดต่อมุปกครอง       "         • บอรโทรติดต่อมุปกครอง       "         • บอรโทรติดต่อมุปกครอง       "         • บอรโทรติดต่อมุปกครอง       "         • บอรโทรติดต่อมุปกครอง       "         • บอรโทรติดต่อมุปกครอง       "         • บอรโทรติดต่อมุปกครอง       "         • บอรโทรติดต่อมุปกครอง       "         • บอรโกก       • <td>ยู่ด้วยกัน ~       ยู่ด้วยกัน ~       กย ~       มพิการ ~       มได้ประกอบอาชีพ ~       กง ~       กง ~       กง ~       คน       ศัตลอกข้อมูลบิตา       ศัตลอกข้อมูลบิตา       ที่ปุ่ม       ศัตลอกข้อมูลบิตา       ที่ปุ่ม</td> <td><ul> <li>-</li> <li>* สถานภาพครอบครัวของ</li> <li>* รายได้ต่อเตือนของ</li> <li>-</li> <li>* สถานภาพครอบครัวของมา</li> <li>* รายได้ต่อเตือนของมา</li> <li>* รายได้ต่อเตือนของมา</li> <li>* รายได้ต่อเตือนของมุ่ปกค</li> <li>รายได้ต่อเดือนของมุ่ปกค</li> <li>รายได้ต่อเดือนของมุ่ปกค</li> <li>รายได้ต่อเดือนของมุ่ปกค</li> <li>รายได้ต่อเดือนของมุ่ปกค</li> <li>รายได้ต่อเดือนของมุ่ปกค</li> <li>รายได้ต่อเดือนของมุ่ปกค</li> <li>รายได้ต่อเดือนของมุ่ปกค</li> <li>รายได้ต่อเดือนของมุ่ปกค</li> <li>รายได้ต่อเดือนของมุ่ปกค</li> <li>รายได้ต่อเดือนของมุ่ปกค</li> </ul></td> <td>รบิดา มีชีวิต<br/>รบิดา 0 มาท/เดือน ** ระบุค่าเป็นด้วเลขเท่านั้น<br/>ารดา 1ี่ชีวิต<br/>ารดา 0 มาท/เดือน ** ระบุค่าเป็นด้วเลขเท่านั้น<br/>มาอยู่ 0 คน<br/>ครอง 0 มาท/เดือน ** ระบุค่าเป็นด้วเลขเท่านั้น<br/>ครอง 0 มาท/เดือน ** ระบุค่าเป็นด้วเลขเท่านั้น</td> | ยู่ด้วยกัน ~       ยู่ด้วยกัน ~       กย ~       มพิการ ~       มได้ประกอบอาชีพ ~       กง ~       กง ~       กง ~       คน       ศัตลอกข้อมูลบิตา       ศัตลอกข้อมูลบิตา       ที่ปุ่ม       ศัตลอกข้อมูลบิตา       ที่ปุ่ม                                                                                                    | <ul> <li>-</li> <li>* สถานภาพครอบครัวของ</li> <li>* รายได้ต่อเตือนของ</li> <li>-</li> <li>* สถานภาพครอบครัวของมา</li> <li>* รายได้ต่อเตือนของมา</li> <li>* รายได้ต่อเตือนของมา</li> <li>* รายได้ต่อเตือนของมุ่ปกค</li> <li>รายได้ต่อเดือนของมุ่ปกค</li> <li>รายได้ต่อเดือนของมุ่ปกค</li> <li>รายได้ต่อเดือนของมุ่ปกค</li> <li>รายได้ต่อเดือนของมุ่ปกค</li> <li>รายได้ต่อเดือนของมุ่ปกค</li> <li>รายได้ต่อเดือนของมุ่ปกค</li> <li>รายได้ต่อเดือนของมุ่ปกค</li> <li>รายได้ต่อเดือนของมุ่ปกค</li> <li>รายได้ต่อเดือนของมุ่ปกค</li> <li>รายได้ต่อเดือนของมุ่ปกค</li> </ul>                                                                                                    | รบิดา มีชีวิต<br>รบิดา 0 มาท/เดือน ** ระบุค่าเป็นด้วเลขเท่านั้น<br>ารดา 1ี่ชีวิต<br>ารดา 0 มาท/เดือน ** ระบุค่าเป็นด้วเลขเท่านั้น<br>มาอยู่ 0 คน<br>ครอง 0 มาท/เดือน ** ระบุค่าเป็นด้วเลขเท่านั้น<br>ครอง 0 มาท/เดือน ** ระบุค่าเป็นด้วเลขเท่านั้น |
| ອ້ອບູດຄອບບຄວັວ          * สถานะสมรสของบิดา-มารดา       a         * ชื่อนุลบิตา       "         * ชื่อ-สกุลบิดา       "         * ชื่อ-สกุลบิดา       "         * ความพัการของบิดา       "         * อาชีพของบิดา       "         * ชื่อ-สกุลบิดา       "         * อาชีพของบิดา       "         * ชื่อ-สกุลบิดา       "         * อาชีพของบิดา       "         * ชื่อ-สกุลบิดา       "         * อาชีพของมารดา       "         * อาชีพของมารดา       "         * อาชีพของมารดา       "         * อาชีพของมารดา       "         * อาชีพของมารดา       "         * ชื่อ-สกุลยุปกครอง       "         * ชื่อ-สกุลยุปกครอง       "         * ชื่อ-สกุลยุปกครอง       "         * ของมูลอผู้ปกครอง       "         * ขอมูลอผู้ปกครอง       "         * ขอมูลอผู้ปกครอง       "         * ขอมูลอผู้ปกครอง       "         * อาสีพของผู้ปกครอง       "         * ขอมูลอผู้ปกครอง       "         * ขอมูลอผู้ปกครอง       "         * ขอมูลอผู้ปกครอง       "         * ขอมูลอผู้ปกครอง       "         * ขอมูลอผู้ปกครอง       *         * ขอมูล                                                                                                    | ยู่ด้วยกัน    ยู่ด้วยกัน    าย   าย   -   ม่พิการ   มได้ประกอบอาชีพ   กง  - ม่พิการ - ม่พิการ - ม่พิการ ม่พิการ ม่พิการ <                                                                                                    | <ul> <li>-</li> <li>* สถานภาพครอบครัวของ<br/>* รายได้ต่อเดือนของ</li> <li>-</li> <li>* สถานภาพครอบครัวของมา</li> <li>* รายได้ต่อเดือนของมา</li> <li>* รายได้ต่อเดือนของมา</li> <li>* รายได้ต่อเดือนของมุปกศ</li> <li>รายได้ต่อเดือนของมุปกศ</li> <li>รายได้ต่อเดือนของมุปกศ</li> </ul> | รมิดา มีชีวิต ✓<br>ภมิดา 0 บาท/เดือน ** ระบุคำเป็นด้วเลขเท่านั้น<br>ารดา มีชีวิต ✓<br>ารดา 0 บาท/เดือน ** ระบุคำเป็นด้วเลขเท่านั้น<br>มาณ/เดือน ** ระบุคำเป็นด้วเลขเท่านั้น<br>ดาเป็นผู้ปกครอง<br>มูลผู้ปกครอง                                     |

# 5. ยืนยันข้อมูลสมัครเรียน

| ເຫຼັງ ເຫຼັງ ເຫ                                                                                                    | สมัครเรียน (ปีการศึกษ                  | า 1/2566) <sup>ปวช.</sup> (ปกลี) |                               |                         |
|----------------------------------------------------------------------------------------------------|----------------------------------------|----------------------------------|-------------------------------|-------------------------|
| หางวิธาที่มีกอง          มักง         มักง         เป็นการแสดง ผู้เสียงระ         เป็นการแสดง ผู้เสียงระ         เป็นการแสดง หนะ         เป็นการแสดง หนะ         เป็นการแสดงหนะ <tr< td=""><td>1 2 3 4 <b>5. อื่น</b></td><td>วันซ้อมูลการสมัครเรียน</td><td></td><td></td></tr<>                                                                                                    | 1 2 3 4 <b>5. อื่น</b>                 | วันซ้อมูลการสมัครเรียน           |                               |                         |
| ອ້ານ<br>ອ້ານ<br>ອ້ານ                                                                      | ซ้อมูลสาขาวิชาที่สมัคร                 |                                  |                               |                         |
| <pre>nel increased increases in the increases in the increases in the increases in the increase increases in the increase increases in the increase increases in the increase increases in the increase increases in the increase increases in the increases in the</pre>                                                                                                    | สถานศึกษา                              |                                  |                               |                         |
| <pre>product<br/>f :</pre>                                                                                                    | [รัฐบาล] วิทยาลัยอาชีวศึกษาชลบุรี      |                                  |                               |                         |
| ອີອະການສາສູງເຫັກຄະ ໃຫຍ່ສະຫຍາຍ<br>ອີອະການສາສູງເຫັກຄະ ໃຫຍ່ສະຫຍາຍ<br>ອີອະການສາສະຫະລັດຄະນາຍອາດີ<br>ເມື່ອງເຫັກ<br>ເມື່ອງເຫັກເປັນ<br>ເມື່ອງເຫັກເປັນ<br>ເມື່ອງເຫັກເຫັນ<br>ເມື່ອງເຫັກເຫັນ<br>ເມື່ອງເຫັກເຫັນ<br>ເມື່ອງເຫັກເຫັນ<br>ເມື່ອງເຫັກເຫັນ<br>ເມື່ອງເຫັກເຫັນ<br>ເມື່ອງເຫັນ<br>ເມື່ອງເປັນ<br>ເມື່ອງເຫັນ<br>ເມື່ອງເປັນ<br>ເມື່ອງເປັນ<br>ເມືອງເປັນ<br>ເມືອງເປັນ<br>ເມັນນີນຍານີນີນຍານີນຍານີນຍານີນຍານີນີນຍານີນຍານີນຍານີນ<br>ເມັນຍີນີນຍານີ                                                                                                    | ซ้อมูลส่วนตัว                          |                                  |                               |                         |
| <ul> <li>สิมหัน</li> <li>เมษาสารางระบบระสารทรง</li> <li>เมษาสารางระบบระสารทรง</li> <li>เมษาสารางระบบระสารารทรง</li> <li>เมษาสารางระบบระสารทรง</li> <li>เมษาสารางระบบระสารารทรง</li> <li>เมษาสารางระบบระบบระประสารารทรง</li> <li>เมษาสารารทรง</li> <li>เมษาสารางระบบระประบบระประสารารทรง</li> <li>เมษาสารารทรง</li> <li>เมษาสารารทรง</li></ul>                                                                                                    | ชื่อ-นามสกุล ผู้สมัคร:                 | นางสาวใจดี ดีใจ                  |                               |                         |
| ເຊິ່ງຊາຍເປັນເປັນເຊິ່ງເປັນເປັນເຊິ່ງເປັນເປັນເຊິ່ງເປັນເປັນເຊິ່ງເປັນເຊິ່ງເປັນເປັນເຊິ່ງເປັນເຊິ່ງເປັນເຊັ່ງເປັນເຊິ່ງເປັນເຊິ່ງເປັນເຊິ່ງເປັນເຊັ່ງເປັນເຊິ່ງເປັນເຊິ່ງເປັນເຊັ່ງເປັນເຊັງເປັນເຊັ່ງເປັນເຊັ່ງເປັນເຊັ່ງເປັນເຊັ່ງເປັນເຊັງ                                                                                                    | ชื่อเล่น:                              |                                  | 1997                          | หญิง                    |
| ເມຍູເລີຍ:<br>ເມຍູເລີຍ:<br>ເມຍູເລີ                                                                                                    | สญชาต:<br>จังหวัดที่เกิด:              | ไทย<br>ใม่ระบุจังหวัด            | ศาสนา:<br>ส่วนสง              | พุทธ<br>170 เชนติเมตร   |
| ອານສະພາກາຍຄາຍ, ຄຳພະສະສິດພະສະສິດ<br>ທາງລັກກາ<br>ເທື່ອງຄາຍ<br>ອານສະພາກາຍຄາຍ, ເປັນແມ່ນ<br>ເທື່ອງຄາຍ<br>ອານສະພາກາຍຄາຍ, ເປັນແມ່ນ<br>ເທື່ອງຄາຍ<br>ອານສະພາກາຍຄາຍ, ເປັນແມ່ນ<br>ເທື່ອງຄາຍ<br>ອານສະພາກາຍຄາຍ, ເປັນແມ່ນ<br>ເທື່ອງຄາຍ<br>ອານສະພາກາຍຄາຍ, ເປັນແມ່ນ<br>ເທື່ອງຄາຍ<br>ອານສະພາກາຍຄາຍ, ເປັນແມ່ນ<br>ເທື່ອງຄາຍ<br>ອານສະພາກາຍຄາຍ, ເປັນແມ່ນ<br>ເທື່ອງຄາຍ<br>ເບັນນາຍຄາຍ, ເປັນແມ່ນ<br>ເບັນນາຍຄາຍ, ເປັນແມ່ນ<br>ເບັນນາຍຄາຍ, ເປັນແມ່ນ<br>ເບັນນາຍຄາຍ, ເປັນແມ່ນ<br>ເບັນນາຍຄາຍ, ເປັນເປັນ<br>ເບັນນາຍຄາຍ, ເປັນແມ່ນ<br>ເບັນນາຍຄາຍ, ເປັນເປັນ<br>ເບັນນາຍຄາຍ, ເປັນເປັນ<br>ເບັນນາຍຄາຍ, ເປັນເປັນ<br>ເບັນນາຍຄາຍ, ເປັນເປັນ<br>ເບັນນາຍຄາຍ, ເປັນເປັນ<br>ເບັນນາຍຄາຍ, ເບັນນາຍ<br>ເບັນນາຍຄາຍ, ເບັນນານາຍຄາຍ, ເບັນນາຍຄາຍ, ເບັນນາຍຄາຍ, ເບັນນາຍຄາຍ, ເບັນນາຍຄາຍ, ເບັນນາຍຄາຍ, ເບັນນາຍຄາຍ, ເບັນນາຍຄາຍ, ເບັນນານ<br>ເບັນນາຍຄາຍ, ເບັນນານາຍ<br>ເບັນນາຍຄາຍ, ເບັນນານາຍ<br>ເບັນນາຍຄາຍ, ເບັນນານາຍ<br>ເບັນນາຍຄາຍ, ເບັນນານາຍ<br>ເບັນນາຍຄາຍ, ເບັນນານາຍ<br>ເບັນນາຍຄາຍ, ເບັນນານາຍ<br>ເບັນນາຍຄາຍ, ເບັນນານານານານານານານານານາຍ<br>ເບັນນາຍຄາຍ, ເບັນນານານານານານານານາຍ<br>ເບັນນາຍຄາຍ, ເບັນນານານານານານານານານານານາຍ<br>ເບັນນາຍຄາຍ, ເບັນນານານານານານານານານານານານານາຍ<br>ເບັນນາຍຄາຍ, ເບັນນານານານານານານານານານານານາຍ<br>ເບັນນາຍຄາຍ, ເບັນນານານານານານານານານານາຍ<br>ເບັນນາຍຄາຍ, ເບັນນານານານານານານານານານານານານາຍ<br>ເບັນນາຍຄາຍ, ເບັນນານານານານານານານານານານານານານານາຍ<br>ເບັນນາຍຄາຍ, ເບັນນານານານານານານານານານານານານານານານານານາຍຄາຍ, ເບັນນານາຍຄາຍ, ເບັນນານາຍ, ເບັນນານາຍຄາຍ, ເບັນນານາຍ, ເບັນນານາຍ, ເບັນນານາຍຄາຍ, ເບັນນານານານານານານານານານານານານານານານານານານ                                                                                                    | หมู่เดือด:                             |                                  | น้ำหนัก                       | 50 ກິໂລກວັນ             |
| ແກ່ສະຫະລະຄາດ<br>ແກ່ສະຫະລະຄາດ<br>ແກ່ສະຫະລະຄາດ<br>ແມ່ນ<br>ແມ່ນ<br>ແມ່ນ<br>ແມ່ນ<br>ແມ່ນ<br>ແມ່ນ<br>ແມ່ນ<br>ແມ່ນ                                                                                                    | ดวามสามารถพิเศษ:                       | ต่านดนตรี                        | ความพิการ:                    | ใม่พัการ<br>081 1004567 |
| ອາກອາການ<br>"ເຫດຍາຍສາມາດ": :::::::::::::::::::::::::::::::::::                                                                                                    | ไทรศาทบาน:<br>E-mail                   |                                  | ไหรศัพทมอกอ:                  | 081-1234567             |
| ເທດເອກະທິດແລະ ທະທິດອາຍັງອີກໂຄມາອອກເອົາ<br>ອາດອິດແລະ ທີ່ເອັດ<br>ແລະ ອີ<br>ແລະ ອີ<br>ເພາະ ອີ<br>ເພາະ ອີ<br>ເຫນະ ອີ<br>ເພາະ ອີ<br>ເຫນະ ອີ<br>ເຫນະ ອີ<br>ເຫນະ ອີ<br>ເຫນະ ອີ<br>ເຫນະ ອີ<br>ເຫນະ | ซ้อมูลการศึกษา                         |                                  |                               |                         |
| ເປັນພາຍາຍ<br>ເຫັດຊ່ຽວກາວເປັນບ້ານ<br>ແລະເຫັດຜ່ານທີ່ມີ<br>ເປັນແສະທີ່ 500<br>ເປັນແສະທີ່ 500<br>ເປັນແລະ<br>ເປັນເຫັນເປັນເຫຼັງ<br>ເປັນເຫັນເປັນເຫັນເປັນເຫັນ<br>ເປັນເຫັນເປັນເຫັນເປັນເຫັນເປັນເຫັນ<br>ເປັນເຫັນເປັນເຫັນເປັນເຫັນເປັນເຫັນ<br>ເປັນເປັນເຫັນເປັນເຫັນເປັນເຫັນເປັນເຫັນ<br>ເປັນເປັນເຫັນເປັນເຫັນເປັນເຫັນເປັນເຫັນ<br>ເປັນເປັນເຫັນເປັນເຫັນເປັນເຫັນເປັນເຫັນ<br>ເປັນເປັນເຫັນເປັນເຫັນເປັນເຫັນເປັນເຫັນເປັນເຫັນ<br>ເປັນເປັນເຫັນເປັນເຫັນເປັນເຫັນເປັນເຫັນເປັນເຫັນ<br>ເປັນເປັນເປັນເຫັນເປັນເຫັນເປັນເຫັນ<br>ເປັນເປັນເປັນເປັນເປັນເປັນເປັນເປັນເປັນເປັນ                                                                                                    | จากสถามศึกษา:<br>เกรตเฉลี่ยสะสม (GPA): | วัทยาลัยอาชีวศึกษาขลบุวั         |                               |                         |
| ເພລະອະໄສປະທຳມານ: 12345070912 ເມີນເສັດ<br>ເພລະອະໄສປະທຳມານ: 12345070912 ເມີນເສັດ<br>ເພລະອະໄສປະທານເຮັດເຊິ່ງ<br>ອ້ານທີ່ເຮັດເຊິ່ງ<br>ເພລະອະໄສປະທານເຮັດເຊິ່ງ<br>ເພລະອະໄສປະທານເຮັດເຊິ່ງ<br>ເພລະອະໄສປະການເຮັດເຊິ່ງ<br>ເພລະອະໄສປະການເຮັດເຊິ່ງ<br>ເພລະອະໄສປະການເຮັດເຊິ່ງ<br>ເພລະອະໄສປະການເຮັດເຊິ່ງ<br>ເພລະອະໄສປະການເຮັດເຊິ່ງ<br>ເພລະອະໄສປະການເຮັດເຊິ່ງ<br>ເພລະອະໄສປະການເຮັດເຊິ່ງ<br>ເພລະອະໄສປະການເຮັດເຊິ່ງ<br>ເພລະອະໄສປະການເຮັດເຊິ່ງ<br>ເພລະອະໄສປະການເຮັດເຊິ່ງ<br>ເພລະອະໄສປະການເຮັດເຊິ່ງ<br>ເພລະອະຊາຍເຫຼັງ<br>ເພລະອະຊາຍເຫຼັງ<br>ເພລະອະຊາຍເຫຼັງ<br>ເພລະອະໄສປະການເຮັດເຊິ່ງ<br>ເພລະອະໄສປະການເຮັດເຊິ່ງ<br>ເພລະອະຊາຍເຫຼັງ<br>ເພລະອະຊາຍເຫຼັງ<br>ເພລະອະຊາຍເຫຼັງ<br>ເພລະອະຊາຍເຫຼັງ<br>ເພລະອະຊາຍເຫຼັງ<br>ເພລະອະຊາຍເຫຼັງ<br>ເພລະອະຊາຍເຫຼັງ<br>ເພລະອະຊາຍເຫຼັງ<br>ເພລະອະຊາຍເຫຼັງ<br>ເພລະອະຊາຍ<br>ເພລະອະຊາຍ<br>ເພລ                                                                                                    | ปีกิจม<br>ช้อมูกที่อยู่ตามทะเบียนบ้าน  |                                  |                               |                         |
| ເພິ່ງ ເພິ່ງ ເພ                                                                                                    | เลขรหัสประจำบ้าน:                      | 12345678912                      | บ้านเลขที่:                   | 388                     |
| ອາດີບຊາຍເຊິ່ງ ເພື່ອງອາຊີອີກອອກອາດາຍເຫັງຄະອາຊີອີກອອກອາດາຍເຫັງຄະອາຊີອີກອາດາຍເຫັງຄະອາຊີອີກອາດານອາດາຍເຫັງຄະອາຊີອີກອາດາຍເຫັງຄະອາຊີອີກອາດາຍເຫັງຄະອາຊີອີກອາດາຍເຫັງຄະອາຊີອີກອາດາຍເຫັງຄະອາຊີອີກອາດາຍເຫັງຄະອາຊີອີກອີກອີກອີກອີກອີກອີກອີກອີກອີກອີກອີກອີກ                                                                                                    | vaj:                                   | -5                               | euu:                          | -                       |
| ເຊິ່ງເປັງເປັນ<br>ເຫັດຢູ່ບັງດູບັນ<br>ແຫຼ່ະ 5<br>ແຫຼ່ະ 5<br>ແຫຼ່ະ 5<br>ແຫຼ່ະ 5<br>ແຫຼ່ະ 5<br>ແຫຼ່ະ 5<br>ແຫຼ່ະ 5<br>ແຫຼ່ະ 5<br>ແຫຼ່ະ 5<br>ແຫຼ່ະ 5<br>ແຫຼ່ະ 5<br>ແຫຼ່ະ 5<br>ແຫຼ່ະ 5<br>ແຫຼ່ະ 5<br>ແຫຼ່ະ 5<br>ແຫຼ່ະ 5<br>ແຫຼ່ະ 5<br>ແຫຼ່ະ 5<br>ແຫຼ່ະ 5<br>ແຫຼ່າຍ<br>ແຫຼ່ະ 5<br>ແຫຼ່າຍ<br>ແຫຼ່ະ 5<br>ແຫຼ່າຍ<br>ແຫຼ່າຍ<br>ແຫຼ່ງ<br>ແຫຼ່າຍ<br>ແຫຼ່າຍ<br>ແຫຼ່າຍ<br>ແຫຼ່າຍ<br>ແຫຼ່າຍ<br>ແຫຼ່າຍ<br>ແຫຼ່າຍ<br>ແຫຼ່າຍ<br>ແຫຼ່າຍ<br>ແຫຼ່າຍ<br>ແຫຼ່າຍ<br>ແຫຼ່າຍ<br>ແຫຼ່າຍ<br>ແຫຼ່ງ<br>ແຫຼ່າຍ<br>ແຫຼ່າຍ<br>ແຫຼ່າຍ<br>ແຫຼ່າຍ<br>ແຫຼ່າຍ<br>ແຫຼ່າຍ<br>ແຫຼ່າຍ<br>ແຫຼ່າຍ<br>ແຫຼ່າຍ<br>ແຫຼ່ງ<br>ແຫຼ່ງ<br>ແຫຼ່າຍ<br>ແຫຼ່າຍ<br>ແຫຼ່າຍ<br>ແຫຼ່າຍ<br>ແຫຼ່າຍ<br>ແຫຼ່າຍ<br>ແຫຼ່າຍ<br>ແຫຼ່ງ<br>ແຫຼ່ງ<br>ແຫຼ່ງ<br>ແຫຼ່າຍ<br>ແຫຼ່າຍ<br>ແຫຼ່າຍ<br>ແຫຼ່າຍ<br>ແຫຼ່າຍ<br>ແຫຼ່າຍ<br>ແຫຼ່າຍ<br>ແຫຼ່າຍ<br>ແຫຼາຍ<br>ແຫຼາຍ<br>ແຫຼ່າຍ<br>ແຫຼາຍ<br>ແຫຼ່າຍ<br>ແຫຼາຍ<br>ແຫຼ່າຍ<br>ແຫຼ່າຍ<br>ແຫຼາຍ<br>ແຫຼາຍ<br>ແຫຼ່າຍ<br>ແຫຼາຍ<br>ແຫຼ່າຍ<br>ແຫຼາຍ<br>ແຫຼ່າຍ<br>ແຫຼາຍ<br>ແຫຼ່າຍ<br>ແຫຼ່າຍ<br>ແຫຼ່ງ<br>ແຫຼາຍ<br>ແຫຼາຍ<br>ແຫຼາຍ<br>ແຫຼາຍ<br>ແຫຼາຍ<br>ແຫຼາຍ<br>ແຫຼາຍ<br>ແຫຼາຍ<br>ແຫຼາຍ<br>ແຫຼງ<br>ແຫຼາຍ<br>ແຫຼາຍ<br>ແຫຼາຍ<br>ແຫຼາຍ<br>ແຫຼາຍ<br>ແຫຼາຍ<br>ແຫຼາຍ<br>ແຫຼາຍ<br>ແຫຼາຍ<br>ແຫຼາຍ<br>ແຫຼາຍ<br>ແຫຼາຍ<br>ແຫຼາຍ<br>ແຫຼາຍ<br>ແຫຼາຍ<br>ແຫຼາຍ<br>ແຫຼາຍ<br>ແຫຼາຍ<br>ແຫຼາຍ<br>ແຫຼາຍ<br>ແຫຼາຍ<br>ແຫຼາຍ<br>ແຫຼາຍ                                                                                                    | จังหวัด:                               | ชลบุรี                           | อำเภอ:                        | เมืองชลบุรี<br>20000    |
| ມານແຫສ: 300<br>ເທ: 5<br>ຈຳມານເສດ: ມາລະ<br>ຄຳມານເສດ: ມາລະຫມີ<br>ຄຳມານເສດ: ມາລະຫມີ<br>ຄຳມານເສດ: ມາລະຫມີ<br>ຄຳມານເສດ: ມາລະຫມີ<br>ຄຳມານເຫັນຂອງມີຄາງ ແລະ -<br>ຄຳມານການອອມາດຖືງມີຄາຍເມືອງ<br>ຄຳມານເຫັນຂອງມີຄາງ ມີເຄີຍ<br>ຄຳມານການອອມາດຖືງມີຄາຍ<br>ຄຳມານເຫັນຂອງມີຄາງ ມີເຄີຍ<br>ຄຳມານການອອມາດຖືງມີຄາຍ<br>ຄຳມານເຫັນຂອງມີຄາຍ<br>ຄຳມານເຫັນຂອງມີຄາຍ<br>ຄຳມານເຫັນ<br>ຄຳມານເຫັນຂອງມີຄາຍ<br>ຄຳມານເຫັນ<br>ຄຳມານເຫັນຍາຍ<br>ຄຳມານເຫັນ<br>ຄຳມານເຫັນ<br>ຄຳມານເຫັນ<br>ຄຳມານເຫັນຍາຍ<br>ຄຳມານເຫັນ<br>ຄຳມານເຫັນ<br>ຄຳມານ<br>ຄຳມານເຫັນ<br>ຄຳມານເຫັນ<br>ຄຳມານ<br>ຄຳມານ<br>ຄຳມານເຫັນ<br>ຄຳມານເຫັນ<br>ຄຳມານ<br>ຄຳມານ<br>ຄຳມານ<br>ຄຳມານເຫັນ<br>ຄຳມານ<br>ຄຳມານ<br>ຄຳມານ<br>ຄຳມານ<br>ຄຳມານ<br>ຄຳມານ<br>ຄຳມານເຫັນ<br>ຄຳມານ<br>ຄຳມານ<br>ຄຳມານ<br>ຄຳມານ<br>ຄຳມານ<br>ຄຳມານ<br>ຄຳມານ<br>ຄຳມານ<br>ຄຳມານ<br>ຄຳມານເຫັນ<br>ຄຳມານ<br>ຄຳມາ                                                                                                  | ตามสาแขวง:<br>ซ้อมูคที่อยู่ปัจจุบัน    | ענאערע                           | รหสายรษณย.                    | 20000                   |
| ແມ່: 5 ແມ່: ເພິ່ງ ເພິ່ງ ເພ                                                                                                    | บ้านเลขที่:                            | 388                              |                               |                         |
| <ul> <li>จังหระ ขณุรั<br/>ทางสามารถางสามรู้เป็นที่<br/>สามารถางสามรู้เป็นที่<br/>ร้อยู่สุมารถา<br/>สามารถางสามรถางสามรถางสามรถางสามารถางสามารถางสามารถางสุมารถางสุมารถางสุมารถางสุมารถางสามารถางสามาร<br/>สามารถางสามารถางสามารถางสามารถางสามารถางสามารถางสามารถางสามารถางสามารถางสามารถางสามารถางสามารถางสามารถางสามารถางสามารถางสามารถางสามารถางสามารถางสามารถางสามารถางสามารถางสามารถา<br/>สามารถางสามารถางสามารถางสามารถางสามารถางสามารถางสามารถางสา</li></ul>                                                                                                    | vaj:                                   | -5                               | ຄນນ:                          | -                       |
| เกรรมแล้ว แล้ว ให้คลิกที่ปุ่ม                                                                                                    | จังหวัด:                               | ชลบุรี                           | อำเภอ:                        | เมืองชลบุรี<br>20000    |
| สถานสมของมีตางการก อยู่ห้อยให<br>รัญเคมีอา<br>ช่องสุดมอาร์ทา ในก็เกาะ<br>สถานภาพกรอบครัวของมีตา มีมีก<br>อาชีพของมีตา ในก็เกาะ<br>สถานภาพกรอบครัวของมีตา มีมีก<br>อาชีพของมารถา ในก็เกาะ<br>อาชีพของมารถา ในก็เกาะ<br>อาชีพของมารถา ในก็เกาะ<br>อาชีพของมารถา ในก็เกาะ<br>ช่องสุดอุปักครอง เ<br>ช่องสุดอุปักครอง เ<br>หาวมพี่มืองก็หลองมายที่พ<br>เมราใหร่อดต่อมู่ปกครอง เ<br>หาวมพี่มืองก็หลองการแก้ไขข้อมูล ให้คลิกที่ปุ่ม<br>มีเป็นชมัดร<br>ข้อมูลถูกต้องแล้ว ให้คลิกที่ปุ่ม<br>เป้ามารถารถา แล้วคลิกที่ปุ่ม<br>เป้ามารถารสมัครารระยาเสร็จสายาเรกโ                                                                                                    | ตามผูแขวง.<br>ช้อมุลกรอบกรัว           | มานสวน                           | วหสามวยกเบ.                   | 20000                   |
| ร้อบูลปิการ<br>ข้องสุดมัดๆ บทราง<br>อารมหักรระยงอารา ใบโลยรถอบอาริท<br>ร้อบูลบารถา<br>ข้องสุดมารถา บทราง<br>ข้องสุดมารถา บทราง<br>อารีพระองมารถา ไปโลยรถอบอาริท<br>อารีพระองมารถา ไปโลยรถอบอาริท<br>รายได้ต่อเดือบของมารถา มีชีวิต<br>รายได้ต่อเดือบของมารถา มีชีวิต<br>รายได้ต่อเดือบของมารถา มีชีวิต<br>รายได้ต่อเดือบของมุ่มกรรอง 0 บาพแล้อม<br>ข้องสุดอุปกครอง<br>เขาใหร่องค่อมูมิการ ไม่โลยรถอบอาริท<br>เขาใหร่องค่อมผู้ปกครอง<br>เขาใหร่องค่อมผู้ปกครอง<br>เขาใหร่องค่อมผู้ปกครอง<br>เขาใหร่องค่อมผู้ปกครอง<br>เขาใหร่องค่อมผู้ปกครอง<br>เขาใหร่องค่อมผู้ปกครอง<br>เขาใหร่องค่อมผู้ปกครอง<br>เขาใหร่องค่อมผู้ปกครอง<br>เขาใหร่องค่อมผู้ปกครอง<br>เขาใหร่องค่อมผู้ปกครอง<br>เขาใหร่องค่อมผู้ปกครอง<br>เขาใหร่องค่อมผู้ปกครอง<br>เขาใหร่องค่อมผู้ปกครอง<br>เขาให้เอยู่ปกครอง<br>เขาให้เอยู่ปกครอง<br>เขาในเอยู่ปกครอง<br>เขาให้เอยู่ปกครอง<br>เขาให้เอยู่ปกครอง<br>เขาให้เอยู่ปกครอง<br>เขาให้เอยู่ปกครอง<br>เขาในเอยู่ปกครอง<br>เขาในเอยู่ปกที่ไปไปเอยู่ปกครอง<br>เขาในเอยู่ปกท้าง<br>เขาให้เอยู่ปกทางไปการงไปการง<br>เขาไปของ<br>เขาในเอยู่ปกทางไปการงไปการง<br>เขาไปของไปการง<br>เขาในเอยู่ปการงไปการง<br>เขาไปของไปการง<br>เขาในเอยู่ปการง<br>เขาในเอยู่ปการง<br>เขาไปของไปไปของไปการง<br>เขาไปของไปการง<br>เขาไปของไปการง<br>เขาไปของไปการง<br>เขาไปของ                                                                                                    | สถานะสมรสของบิตา-มารดา                 | ລມູ່ທັງມູກັນ                     |                               |                         |
| ชื่อสุดมัการของมีกา ให้การ<br>อาสพระองมีกา ให้การ<br>อาสพระองมีกา ให้การ<br>อาสพระองมารถา ให้การ<br>อาสพระองมารถาง<br>อาสพระองมารถาง<br>อาสพระองมารถาง<br>อาสพระองมาราง<br>อาสพระองมารถาง<br>อาสพระองมารถาง<br>อาสพระองมารถาง<br>อาสพระองมาราง<br>อาสพระองมารา<br>อาสพระองมารา<br>อาสพระองมารา<br>อาสพระองมารา<br>อาสพระองมารา<br>อาสพระองมารา<br>อาสพระองมารา<br>อาสพระองมารา<br>อาสพระองมารา<br>อาสพระองมารา<br>อาสพรารา<br>อาสพรา<br>อาสพรารา<br>อาสพรา<br>อาสพรา<br>อาสพรา<br>อาสพรา<br>อง                                                                                                    | ซ้อมูลบิดา :                           |                                  |                               |                         |
| ສາມທິກາຮອບອີກ ໃນຄືກຮູ້ມາຍ ແຫ້ນ ເຊິ່ງ ແຕ່ມີສາມອນອີກ ໃນຄືກຮູ້ມາຍ ເຊິ່ງ ເຊິ່ງ ເຊິ່<br>ເຊິ່ງ ເຊິ່ງ ເຊິ່ງ ເຊິ່ງ ເຊິ່ງ ເຊິ່ງ ເຊິ່ງ ເຊິ່ງ ເຊິ່ງ ເຊິ່ງ ເຊິ່ງ ເຊິ່ງ ເຊິ່ງ ເຊິ່ງ ເຊິ່ງ ເຊິ່ງ ເຊິ່ງ ເຊິ່ງ ເຊິ່ງ ເຊິ່ງ ເຊິ່ງ ເຊິ່ງ ເຊິ່ງ ເຊິ່ງ ເຊິ່ງ ເຊິ່ງ ເຊິ່ງ ເຊິ່ງ ເຊິ່ງ ເຊິ່ງ ເຊິ່ງ ເຊິ່ງ ເຊິ່ງ ເຊິ່ງ ເຊິ່ງ ເຊິ່ງ ເຊິ່ງ ເຊິ່ງ ເຊິ່ງ                                                                                                     | ชื่อ-สกุลบิตา                          | BUN                              |                               |                         |
| รายางองมา บกรรรณบรรม<br>อังบุญมารถา<br>ของกุญมารถา<br>อาร์พของมารถา ไปก็การ<br>อาร์พของมารถา ไปก็การ<br>อาร์พของมารถา ไปก็การ<br>อาร์พของมารถา ไปก็การ<br>อาร์พของมารถา ไปก็การ<br>อาร์พของมุปกรอง<br>ของมูญกับกรอง<br>ของมูญกับกรอง<br>เมาะกันสมัครอง<br>บาทกันองที่กำลังศึกมาอยู่ 0 คน<br>รายใต้ต่อเดืองของผู่ปกราอง 0 บาทกันอน<br>เมาะกันสมัครอง<br>บาทกันอน<br>อาร์พของผู้ปกรอง<br>เมาะกันสมัครอง<br>บาทกันอน<br>อาร์พบอนุญญาการ<br>เป็นหมัดรูญกับกรอง<br>เมาะกันสมัครอง<br>บาทกันอน<br>อาร์พบอนุญญาการ<br>ข้องมูญกูกต้องแล้ว ให้คฏิกที่ปุ่ม<br>องบอนัคร แล้วคฏิกที่ปุ่ม<br>โต้อยืนยัน<br>ว่าวการสบัตรบรียน เสร็อสบบบรณ์                                                                                                    | ความพิการของบิดา                       | ไม่พิการ                         | สถานภาพครอบครัวของบิดา        | มีชีวิต                 |
| อังมูลถูกต้องแล้ว ให้คลิกที่ปุ่ม เป็นข้อมูลถูกต้องแล้ว ให้คลิกที่ปุ่ม เป็นข้อมูลถูกต้องแล้ว ให้คลิกที่ปุ่ม เป็นข้อมูลถูกต้องแล้ว ให้คลิกที่ปุ่ม เป็นข้อมูลถูกต้องแล้ว ให้คลิกที่ปุ่ม เป็นข้อมูลถูกต้องแล้ว ให้คลิกที่ปุ่ม เป็นข้อมูลถูกต้องแล้ว ให้คลิกที่ปุ่ม เป็นข้อมูลถูกต้องแล้ว ให้คลิกที่ปุ่ม เป็นข้อมูลถูกต้องแล้ว ให้คลิกที่ปุ่ม เป็นข้อมูลถูกต้องแล้ว ให้คลิกที่ปุ่ม เป็นข้อมูลถูกต้องแล้ว ให้คลิกที่ปุ่ม เป็นข้อมูล เป้นคลาง เป็นข้อมูล เป้นคลาง เป็นข้อมูลอยู่มีเกราะ เป็นข้อมูลถูกต้องแล้ว ให้คลิกที่ปุ่ม เป็นข้อมูล เป้นคลาง เป็นข้อมูล เป้นคลาง เป็นข้อมูล เป็นข้อมูล เป้นคลาง เป็นข้อมูล เป้นคลาง เป็นข้อมูล เป็นข้อมูล เป็นคลาง เป็นข้อมูล เป็นข้อมูล เป็นที่ไปม่มาง เป็นข้อมูล เป็นข้อมูล เป็นมูล เป็นข้อมูล เป็นข้อมูล เป็นข้อมูล เป็นข้อมูล เป็นข                                                                                                    | อาชีพของบิดา                           | ไม่ได้ประกอบอาชีพ                | รายได้ต่อเตือนของบิดา         | 0 บาท/เดือน             |
| เมาะการของการการไม่การ<br>อาสีพรองการการไม่การ<br>อาสีพรองการการไม่การ<br>รายใต้ต่อเพื่อพรองการการไม่ร้อง<br>รายใต้ต่อเพื่อพรองการการไม่ร้อง<br>รายใต้ต่อเพื่อพรองการการไม่ร้อง<br>รายใต้ต่อเพื่อพรองการการการการ<br>รายใต้ต่อเพื่อพรองการการการการการ<br>รายใต้ต่อเพื่อพรองการการการการการการการการการการการการการก                                                                                                    | สอบุคม เรตา :                          | 12.4                             |                               |                         |
| <ul> <li>อาซีพของมารถา ในไฟประกอบอาซีพ</li> <li>รายใต้ต่อเพื่อหของมารถา 0 บาฟได้อน</li> <li>เมอาใหรัดต่อนี่อาจมารถา</li> <li>ร่านวามพี่น้องที่กำลังศึกษาอยู่ 0 คม</li> <li>ร้อบูกผู้ปกครอง 10</li> <li>อาซีพของผู้ปกครอง 10 เป็นประกอบอาซีพ</li> <li>รายใต้ต่อเพื่อหของผู้ปกครอง 0 บาฟได้อน</li> <li>เมิโซช้อมูลผู้สมัคร</li> </ul>                                                                                                    | ความพิการของมารดา                      | ไม่พิการ                         | สถานภาพครอบครัวของมารดา       | มีชีวิต                 |
| แอรโทรดัดต่อมีอางารอา<br>จำนวนที่น้องที่กลังสุกษาอยู่ 0 คน<br>อังบุญปู่ใครอง :<br>ข้องสุกลุปู่เครอง 100<br>อาซีพของผู้ใครอง 1016ประกอบอาซิพ<br>แต่โบข้อมูอผู้สมัคร<br>เป็นข้อมูอผู้สมัคร<br>ส่งใบสมัคร<br>ข้องการแก้ไขข้อมูล ให้คลิกที่ปุ่ม<br>เกิษข้อมูอถูกต้องแล้ว ให้คลิกที่ปุ่ม<br>ส่งใบสมัคร<br>เล้วคลิกที่ปุ่ม<br>ดีเมื่อยืนยัน<br>ว่าการสบัครบรียบแสร์อสบบบรณ์                                                                                                    | อาชีพของมารดา                          | ไม่ได้ประกอบอาชีพ                | รายได้ต่อเดือนของมารดา        | 0 บาท/เดือน             |
| <ul> <li>รามวนที่ปองที่กำลังศึกษาอยู่ 0 คม</li> <li>ร้อบูกผู้ปกรรง :</li> <li>ช่องสกุลปูปกรรง 106-1</li> <li>รายได้ต่อเดือนของปูปกรรง 0 บาท/เลือน</li> <li>แค้ไขข้อมูล ให้คลิกที่ปุ่ม</li> <li>แก้ไขข้อมูล ให้คลิกที่ปุ่ม</li> <li>เก้าของเล้ว ให้คลิกที่ปุ่ม</li> <li>งปมอมัคร</li> <li>แล้วคลิกที่ปุ่ม</li> <li>เจ้าบอมัคร</li> </ul>                                                                                                    | เบอร์โทรติดต่อบิตา-มารดา               |                                  |                               |                         |
| <ul> <li>รายได้ต่อเดืองของผู้ปกครอง 0 บาท/เดือน</li> <li>เมโบข้อมูลผู้สมัคร</li> <li>เมโบข้อมูลผู้สมัคร</li> <li>ส่งใบสมัคร</li> <li>ห้คลิกที่ปุ่ม</li> <li>เก็บข้อมูล ให้คลิกที่ปุ่ม</li> <li>เก็บข้อมูลถูกต้องแล้ว ให้คลิกที่ปุ่ม</li> </ul>                                                                                                    | จำนวนพี่น้องทั้งหมด                    | 0 คน                             | จำนวนพี่น้องที่กำลังศึกษาอยู่ | 0 คน                    |
| รายได้ต่อเดือนของผู้ปกรรอง 0 บาฟงด้อน<br>แอรโมรลัดต่อผู้ปกรรอง 0 บาฟงด้อน<br>เม่าบร้อมูอผู้สมัคร ส่งใบสมัคร<br>ข้อมูลถูกต้องแล้ว ให้คลิกที่ปุ่ม เป็นข้อมูล แล้วคลิกที่ปุ่ม เง เพื่อยืนยัน<br>ว่าการสบัครบรียนแสร์จสบบูรณ์                                                                                                    | 60UMMUTINSEV :                         | 1011                             |                               |                         |
| <ul> <li>แมะวิหาร์ตสองปู่ปกรอง</li> <li>แก้ไขข้อมูลผู้สมัคร ส่งใบสมัคร</li> <li>ต้องการแก้ไขข้อมูล ให้คลิกที่ปุ่ม แก้ไขข้อมูลผู้สมัคร</li> <li>ข้อมูลถูกต้องแล้ว ให้คลิกที่ปุ่ม สงใบสมัคร แล้วคลิกที่ปุ่ม ๐๙ เพื่อยืนยัน</li> </ul>                                                                                                    | อาชีพของผู้ปกครอง<br>อาชีพของผู้ปกครอง | นาย<br>ใบให้ประกอบอาชีพ          | รายใต้ต่อเตือนของผู้ปกครอง    | 0 บาท/เดือน             |
| <ul> <li>แก้ไขข้อมูลผู้สมัคร</li> <li>อมูล<br/>ต้องการแก้ไขข้อมูล ให้คลิกที่ปุ่ม แก้ไขข้อมูลผู้สมัคร</li> <li>ข้อมูลถูกต้องแล้ว ให้คลิกที่ปุ่ม สงในสมัคร แล้วคลิกที่ปุ่ม ok เพื่อยืนยัน<br/>ว่าการสบัครเรียบแสร์จสบบูรณ์</li> </ul>                                                                                                    | เบอร์โทรติดต่อผู้ปกครอง                |                                  |                               |                         |
| <b>วมูล</b><br>ต้องการแก้ไขข้อมูล ให้คลิกที่ปุ่ม <sup>แก<sub>้ไขข้อมุลผู้สมัคร</sub><br/>ข้อมูลถูกต้องแล้ว ให้คลิกที่ปุ่ม <sub>จงในสมัคร</sub> แล้วคลิกที่ปุ่ม ok เพื่อยืนยัน<br/>ว่าการสบัครเรียบแสร์จสบบรณ์</sup>                                                                                                    |                                        | แก้ไขข้อมูลผู้สมัคร ส่งใบสมัคร   |                               |                         |
| <b>วมูล</b><br>ต้องการแก้ไขข้อมูล ให้คลิกที่ปุ่ม <sup>แก<sub>้ไขข้อมูลผู้สมัคร</sub><br/>ข้อมูลถูกต้องแล้ว ให้คลิกที่ปุ่ม <sub>สงในสมัคร</sub> แล้วคลิกที่ปุ่ม <mark>ok</mark> เพื่อยืนยัน<br/>ว่าการสบัครเรียบแสร็จสบบรณ์</sup>                                                                                                    |                                        |                                  |                               |                         |
| ว <b>มูล</b><br>ต้องการแก้ไขข้อมูล ให้คลิกที่ปุ่ม <mark>แก้เหม่อมุลผู้สมัคร</mark><br>ข้อมูลถูกต้องแล้ว ให้คลิกที่ปุ่ม <mark>สงบงสมคร</mark> แล้วคลิกที่ปุ่ม ok เพื่อยืนยัน<br>ว่าการสบัครเรียบแสร์จสบบรณ์                                                                                                    |                                        |                                  |                               |                         |
| <mark>บมูล</mark><br>ต้องการแก้ไขข้อมูล ให้คลิกที่ปุ่ม <mark>แก๊เซมอมุลยู่สมัคร</mark><br>ข้อมูลถูกต้องแล้ว ให้คลิกที่ปุ่ม <mark>สงในสมัคร</mark> แล้วคลิกที่ปุ่ม ok เพื่อยืนยัน<br>ว่าการสบัครเรียบแสร์จสบบูรณ์                                                                                                    |                                        |                                  |                               |                         |
| ต้องการแก้ไขข้อมูล ให้คลิกที่ปุ่ม <mark>แก้ไขข่อมุลผู้สมัคร</mark><br>ข้อมูลถูกต้องแล้ว ให้คลิกที่ปุ่ม <mark>สงในสมัคร</mark> แล้วคลิกที่ปุ่ม ok เพื่อยืนยัน<br>ว่าการสบัครเรียบแสร์จสบบูรณ์                                                                                                    | บข้อมูล                                |                                  |                               |                         |
| ข้อมูลถูกต้องแล้ว ให้คลิกที่ปุ่ม 🚮 แล้วคลิกที่ปุ่ม 💽 เพื่อยืนยัน<br>ว่าการสบัครเรียบแสร์จสบบรณ์                                                                                                    | -<br>ถ้าต้องการแก้ไขข้                 | อมล ให้คลิกที่ป่น 🗔              | ้อมูลผู้สมัคร                 |                         |
| ขอมูสถูกตองแลว เทคลกทบุม สงบงมิด แลวคลกทบุม ok เพอยนยน<br>ว่าการสา้ครเรียบแสร็จสบบรก์                                                                                                    |                                        |                                  |                               |                         |
| า่าการสบัครเรียบเสร็จสบบรณ์                                                                                                    | - เป็นอมูลถูกต่องแก                    | ส่งในสมัคร                       | แสวคลบทบุม                    | ok เพอยนย               |
|                                                                                                    | แจ้งว่าการสมัครเรีย                    | านเสร็จสมบูรณ์                   |                               |                         |

| 6. พิมพ์ใบสมัคร                                                                                                    |                                                                                                    |                                   |
|----------------------------------------------------------------------------------------------------|----------------------------------------------------------------------------------------------------|-----------------------------------|
| สมัครเรียน (ปีการศึกษา 1/256)                                                                                                    | <ol> <li>ระดับ ปวช.</li> </ol>                                                                                                    |                                   |
|                                                                                                    | การหนังสรียนหรือหมู่รถไ                                                                                                    |                                   |
| ล้อมูณฑาอาวิจาที่หมักธ                                                                                                    |                                                                                                    |                                   |
| <b>พถามศึกษา</b><br>(fguna) วิทยาสมลาชีวดักษาแลนุรี                                                                                                    | ออบ         สามาริสา         สามารถ         สูงสิมบ         สำนัก         สำนัก         สิมบา/หน้าส           น่าน         การประที่         การประที่         การประที่         การประที่         1         001                                                                                                    |                                   |
| couchruge                                                                                                    |                                                                                                    |                                   |
| ชื่อ-มามสกุล ผู้สมัคร: นางสาวใจดี ดีใจ<br>ชื่อเล่น:<br>สัญชาติ: ไทย                                                                                                    | annet: vulja<br>ar vulja                                                                                                    |                                   |
| จังหวัดที่เกิด: ไปเรบูจังหวัด<br>หมู่เลือด:<br>อาหาราชายอังคม อำเภอเชิ                                                                                                    | dinaga 170 centrasa<br>Sinaka Softantu<br>asusakan balana                                                                                                    |                                   |
| โมรศัพวณ์วัน:<br>E-mail                                                                                                    | Tuvoiivuillanda: 001-1224507                                                                                                    |                                   |
| ชื่อมูลการศึกษา<br>จากสถานศึกษา: วิทยาลัยอาชิวศึกษาของวิ                                                                                                    |                                                                                                    |                                   |
| ທະແລລັຍສະໝ (GPA):<br>ມີນໍ້ານ<br>ຮ້ອມໜີ້ອຍ່ອາມາະເປັຍແປ້ານ                                                                                                    |                                                                                                    |                                   |
| เลษรงไสประ≉าบ้าน: 12345678912<br>หมุ: -5                                                                                                    | ข้ามมะสารี: 308<br>ค.ณ: -                                                                                                    |                                   |
| - คลิกที่ปุ่ม                                                                                                    | ครวจสอบการสมัคร<br>ระบบจะแสดงผลตรวจสอบผลการสมัครเรียน (ปีการศึกษา                                                                                                    | 1/2566                            |
| · · ·                                                                                                    |                                                                                                    | ร้อมเมือสีข                       |
| สำนักงานคณะกรรมการการอาชั่ว<br>Office of Vocational Education Commisio                                                                                                    | เศึกษา ระบบรบสมุทรนาทร<br>on ราบอเ<br>หน้าแรก หลักสูดรที่เปิดรับสมัคร สมัครเรียน (บีการศึกษา 2564/1) ตรวจสอบผลการส                                                                                                    | ENT ADMISSION S<br>RUTADMISSION S |
|                                                                                                    |                                                                                                    |                                   |
| ตรวจสอบผลการสมคร (ปีการศึกษา 1/2566)<br>ข้อผู้สมัคร : นางสาวดีใจ ใจดี                                                                                                    |                                                                                                    |                                   |
| พิมพ์ใบประวัติ พิมพ์ใบมอบตัว (** ผู้สมัครจะสามารถพิมพ์ใบประวัติและใบว                                                                                                    | มอบตัวใต้ก็ต่อเมื่อ รับรายงานตัวแล้วเท่านั้น)                                                                                                    |                                   |
| ผู้ที่ต้องการสมัครเรียนเพิ่มเดิม คลิกที่นี่ ==> <u>สมัครเรียนเพิ่มเลิม</u>                                                                                                    | (สุดมีครที่รายงานดัวแล้วครใน่สามารถเริ่มเต้อมที่ไข ข่อมูลการสมิครอิชนได้)                                                                                                    |                                   |
| ผู้ที่ต้องการยกเล็กใบสมัคร คลิกที่นี่ ==> ยกเล็กใบสมัคร<br>ผู้ที่ต้องการแนบรูปถ่ายติดใบสมัคร คลิกที่นี่ ==> แนบรูปถ่ายติดใบสมัคร                                                                                                    | (1) นักศึกษาที่ต่องการขึ้นในชนัดรล่วยงแอง ไฟกันหแบบไออันการสมัครเรียน พร้อมนำรูปด้วยใดในสมัคร แก้วไปขึ้นที่สถานศึกษา                                                                                                    |                                   |
|                                                                                                    | -                                                                                                    |                                   |
| * ยังไม่ได้แบบรูปภาพ *                                                                                                    | " (2) นักศึกษาที่ต่องการยื่นในสมัตรออนไลน์ <u>ต่องแบบรูปถ่าย</u> เพื่อเป็นหลักฐานประกอบการสมัตรเรียน                                                                                                    |                                   |
| ໍລິບໍໄປໂຜແນຊນ໌ກາທໍ<br>ອັບເວັບ ຄາອາວັອາ ຄາອານາມ<br>(ຮຽນກອ) ໃນຍາລົຍລາຊົກສາການຜູ້( ແວນນຳຄົ), ນຳແກນອຸໂອັດແ ນຳຄົ, ຣະລ                                                                                                    | * (2) ขึกค้ายาที่ต้องการขึ้นในสมัครองเห็ญ ร <u>้องแบงรูปถ่าย</u> เพื่อเป็นหลักฐานปลดอยการสมัคงสีขาม<br>เป็นดิชิม/หมัดอ<br>ชนการศึกษา: ปวช. <del>ซือกในออิตา</del>                                                                                                    |                                   |
| * ດິຍໃນໄດ້ແນນອຸປາການ<br>ບັນດັບ ຕາອາວັອາ ຕາອານາມ<br>[รັฐນາລ] วิทยาล์ขอาชีวลึกหาชอนรี (ຮວນປກລິ), ປະນາທາຜູ້ເຮັບນ ປກລິ, ສະສິ<br>1 ກາອນັຫຼອິ ກາອນັຫຼອິ ກາອນັຫຼອິ (ກວນປ                                                                                                    |                                                                                                    |                                   |
| * อรับไม่เงินอยู่มาท *<br>อันอัน การวัด การกาม<br>[รฐาวณ] วิทยาล์ยอาร์วิคัณหาสอนุรี (รอบนักติ), ประเภทหรู้เรียน นักส์, ระส<br>1 การปัญชี (ราอสเนลี<br>- คลิกที่ปุ่ม                                                                                                    | <ul> <li>         (2) ขกคักราที่ย่องหายับในของของปลย์ <u>ของของปฏิการ</u>เป็นหรือขามปลายมารสมิจะสินมา     </li> <li>         เป็นชิม/คมิกร     </li> <li>         เสมารวินที่</li></ul>                                                                                                    |                                   |
| * 63ไปได้แนะรูปภาพ *<br>ขึ้นขึ้น ศาราวิชา ศารางาน<br>[รฐบาล] วิทยาม์แอราวิวลึกษาสมบุรี (รอบปกติ), ประเภทผู้เรียน ปกติ, ระด<br>1 การปัญชี (รายสนอี<br>- คลิกที่ปุ่ม                                                                                                    | <ul> <li>(2) ขาดคิงๆที่จ้องการขึ้นในหรือขายไป ร่องบาญปัญญาโลโป้นหรือๆ ขาปสามมารถองครอบ<br/>เป็นปีป/คนักง</li> <li>(อานันสารที่สถามสักษา</li> <li>(อานันสารที่สถามสักษา</li> </ul>                                                                                                    |                                   |
| * อริษัมได้แนะรูปภาพ *<br>อันอัน การวัด การงาม<br>[รฐมาม] วิทยาล์ยอาร์วิคัณหาสอนุรี (รอมปกติ), ประเภทหรู้เรียน ปกติ, ระส<br>1 การปัญชี (รายคนอีร<br>- คลิกที่ปุ่ม                                                                                                    | <ul> <li>(2) ขาดคิงๆที่เงินหน้องหลังในสมัยของและแห่งและประเยาะของและแห่งและประเยาะของและประเยาะของและประเขาะของและประเขาะของและประเขา<br/>ของและประเขาะของและประเขาะของและประเขาะของประเขาะของประเขาะของประเขาะของประเขาะของประเขาะของประเขาะของประเขาะของประเขาะของประเขาะของประเขาะของประเขาะของประเขาะขาะของประเขาะขาะของประเขาะขาะของประเขาะขาะขาะขาะขาะขาะขาะขาะขาะขาะขาะขาะขาะข</li></ul>                                                                                                    |                                   |
| * อรับไม่ใส่แมะรูปภาพ *<br>อันอัน การวัด การงาม<br>(รฐมาล) ริมเบาส์แลาร์วิหัตามาสมบุรี (รอมปกติ), ประเทาหรู้เรียน ปกติ, ระส<br>า การปัญชี (รายสน.วีส<br>- คลิกที่ปุ่ม                                                                                                    | <ul> <li>(2) ขาดคิงๆที่ง่องการที่ง่านของของขางประจานของของของของของของของของของของของของของข</li></ul>                                                                                                    |                                   |
| * อริษัมได้แนะรูปภาพ *<br><mark>ขันอัน การวิจา การงาน</mark><br>[รฐมาม] วิทยาศัยอาร์วิคัญหาสอนร์ (เอนปกติ), ประเทศญี่รับระ ปกติ, ระส<br>1 การปัญช์ (รายอาร์มี<br>- คลิกที่ปุ่ม                                                                                                    | <ul> <li>(2) ขาดคิงๆที่ย่องหายังในของของของของของของของของของของของของของข</li></ul>                                                                                                    |                                   |
| * อริษัมได้แนะรูปภาพ *<br>อันอัน การวัด<br>เรียมาล) ริษณาส์และรับคัดหารสมบุรี (รอบสำคิ), ประเทษญ์รัตร ปกติ, ระส<br>1 การปัญชี (รายสาวส์<br>- คลิกที่ปุ่ม                                                                                                    | (2) ขาดคิงๆที่มีอาการที่มีขายในของของขนในของขนางของขนในครมีทาง<br>เป็นขึ้น/คมิต<br>ขนางรักการ เป็นสะ<br>(ขางขนางการที่ออานที่การ<br>(ขางขนางการที่ออานที่การ<br>(ขางขนางการที่ออานที่การ<br>(ขางขนางการที่ออานที่การ<br>การการการการการการการการการการการการการก                                                                                                    |                                   |
| * อรับได้แนะรูปเราะ<br>ขึ้นอื่น การวิด<br>โรงกล) ริทยาล์และรูวิเล็กมาสมบรี (รอบปกติ), ประเทศผู้เริงาะ ปกติ, ระส<br>1 กระมมุษี (รอบปกติ)<br>- คลิกที่ปุ่ม                                                                                                    | (2) ขาดครารที่อยางหนึ่งในของของประชาญญาญาญาญาญาญาญาญาญาญาญาญาญาญาญาญาญาญา                                                                                                    |                                   |
| * อริษัมได้แมะรูปภาพ *<br>ขึ้นอื่น การวิชา<br>[รฐมาญ] ริษณาสัยอารีวิษัตหารสอบุจี (รอมปกติ), ประเทาหรูโจ้ยน ปกติ, ระส<br>1 การปฏุษี<br>- คลิกที่ปุ่ม                                                                                                    |                                                                                                    |                                   |
| * อริษัตร์แนดรูปราพา<br>เริงการโปรงการและกรางการและกรางการและกรางการและกรางการและกรางการและกรางการและกรางการและกรางการและกรางการและกราง<br>า การปฏุษัตรางการและกรางการและกรางการและกรางการปฏิจากที่ที่ปุ่งมา                                                                                                    |                                                                                                    |                                   |
| * อริษัตร์แนดรูปราพา<br>เรียงกล) ริษณาส์แลกร์วิหัดการของ(รี (รอมปกติ), ประเทศญ์เรียน ปกติ, ระส<br>า การของรี<br>- คลิกที่ปุ่ม                                                                                                    |                                                                                                    |                                   |
| * อริษัตร์แนดรูประหา<br>เรืองกับ เกิดราง<br>เรืองกับ รางกับ<br>เรืองกับ<br>เรืองกับ                                                                                                    | (2) ขังคิงารที่ประเสรงองไม่รัฐอนุญญญญญรโลยโปหงสังงานประยงของประ                                                                                                    |                                   |
| งในปัฒนาราคาม       เป็น     กรราบ       (รุ่มกล) ริ่งแกลในสาราสิกคามสมบรี (รอบปกล์), ประเทศธุรีสา       1     กรรมบรี       กรรมบรี     กรรมบรี                                                                                                    | (2) ขางคิงหางหังขางหม่านสมรองแห่งรัฐอยูมขางขางขางสมหรือง<br>เขางรับกำ     เขางรับกำ     เขางรับกา     เขางรับกำ     เขางรับกำ     เขางรับกำ     เขางรับกำ     เขางรับกำ     เขางรับกำ     เขางรับกำ     เขางรับก     เขางรับกำ     เขางรับก     เขางรับก     เขางรับ     เขางรับ     เข |                                   |
| ອັນບັນ     ຕາສາກມ       ເຊິ່ງ     ຕາສາກ       ເຊິ່ງ     ຕາສາມູຮິ       1     ຕາສາມູຮິ       1     ຕາສາມູຮິ   - คลิกที่ปุ่ม                                                                                                    |                                                                                                    |                                   |
| * อริษัตร์สองหรูประห<br>เรืองสารการสาร<br>เรืองสารการสาร<br>เรืองสารการสาร<br>เรืองสารการสาร<br>เรืองสารการสาร<br>เรืองสารการสาร<br>เรืองสารการสาร<br>เรืองสารการสาร<br>เรืองสารการสาร<br>เรืองสารการสารการสาร<br>เรืองสารการสารการสารการสาร<br>เรืองสารการสารการ<br>สารการสารการสารการสารการสารการสารการสารการสารการสารการสารการสารการสารการสารการสารการสารการสารการสารการสารการสาร                                                                                                    | Обласствание удерессудацирование инстранование                 Подавили подавили и истранование                 Подавили подавили и истранование                 Подавили подавили и истранование                 Подавили подавили и истранование                 Подавили подавили и истранование                 Подавили подавили и истранование                 Подавили подавили и истранование                 Подавили подавили и истранование                 Подавили и истранование                 Подавили и истранование                 Подавили и истранование                 Подавили и истранование                 Подавили и истранование                 Подавили и истранование                 Подавили и истранование                 Подавили и истранование                 Подавили и истранование                 Подавили и истранование                 Подавили и истранование                 Подавили истранование                 Подавили                 Подавили                 Подавили                                                                                                    |                                   |
| * อริษัตร์แนะหมู่งาง<br>เริงการ<br>เริงการ<br>เรางาง<br>เรางาง<br>เรางา |                                                                                                    |                                   |
| งันขึ้น     การกาม       (รับกิมี การกัน     การกาม       (รับกิมี การกัน     (รอบกิล), ประเทศปรีสานารการการการการการการการการการการการการกา                                                                                                    | (2) อริกีสหาร์เงินอาปอร์ออนไปส่านอาปอร์ออนอาปอร์ออน                                                                                                    |                                   |
| " งารกับ<br>เริงการโรงการการการการการการการการการการการการการก                                                                                                    | (у выличание и вересурсуссионного учисичиние и вересурсуссионного учисичиние и вересурсиссионного учисичиние и учисичиние и вересурсиссионного учисичиние и учисичиние и учисичисичини и учисичи и учисичиние и учисичи и учисичи и учисичи                  |                                   |
| <sup>* อรับได้แนะplane<br/>[ggna] Sucriticarมีอภัญหาสมญ์ (reaulal), ประเทญได้แหะได้ ระ<br/>1 กรรญช์ (reaulal<br/>- คลิกที่ปุ่ม</sup>                                                                                                    |                                                                                                    |                                   |